## User Manual

DE

PL

SK

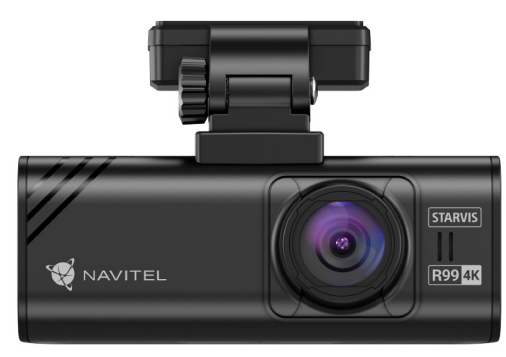

NAVITE

# NAVITEL R99 4K

Wi-Fi Dashcam

#### 2 | UŽIVATELSKÁ PŘÍRUČKA

### cz Úvod

Vážený zákazníku!

Děkujeme vám za zakoupení tohoto produktu NAVITEL®.

NAVITEL R99 4K je multifunkční digitální video rekordér (DVR) s vysokým rozlišením s mnoha funkcemi a vlastnostmi, které jsou popsány v této uživatelské příručce. Před použitím zařízení si pečlivě přečtěte tuto uživatelskou příručku a uschovejte ji pro budoucí použití.

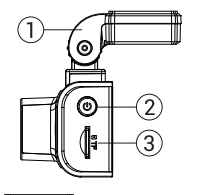

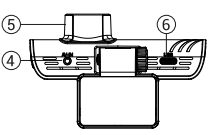

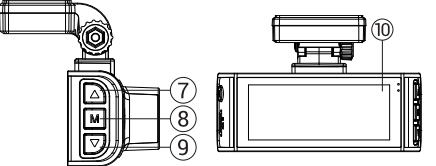

#### Vnější vzhled

- Držák čelního skla
- Tlačítko pro zapnutí/vypnutí
- 3. Slot pro kartu MicroSD
- 4. Port CAM-IN 5. Objektiv

6. Port USB-C 7. Tlačítko nahoru 8. Tlačítko režimu 9. Tlačítko dolů 10. Dotykový displej

#### Obsah balení

- DVR NAVITEL R99 4K
- Držák na čelní sklo s GPS anténou
- Nabíječka do auta 12/24V
- USB kabel USB-C

- Utěrka z mikrovlákna
- Elektrostatická fólie
- Uživatelská příručka
- Záruční list
- Dárkový poukaz

Poznámka. Balení, vzhled, specifikace, které nemění celkovou funkčnost zařízení, mohou být změněny výrobcem bez předchozího upozornění.

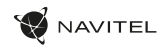

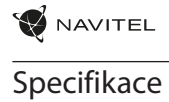

| $\sim$ | -7 |
|--------|----|
|        | /  |

| Procesor             | NT96670                                                                       |  |
|----------------------|-------------------------------------------------------------------------------|--|
| Snímač kamery        | SONY 415                                                                      |  |
| Rozlišení videa      | 3840×2160 (4K)/30 fps<br>2560×1440 (2K)/60 fps<br>1920×1080 (Full HD)/120 fps |  |
| Typ objektivu        | 7-vrstvá čočka                                                                |  |
| Úhel záběru          | 140°                                                                          |  |
| Clona                | F=1,75                                                                        |  |
| Formát videa         | MP4                                                                           |  |
| Displej              | Dotykový displej IPS 3,18"                                                    |  |
| Wi-Fi                | Ano                                                                           |  |
| GPS                  | Ano                                                                           |  |
| G-senzor             | Ano                                                                           |  |
| Mikrofon/Reproduktor | Ano                                                                           |  |

| Superkondenzátor          | 2,5 F                                                                                                    |  |  |
|---------------------------|----------------------------------------------------------------------------------------------------|--|--|
| Port napájení             | USB-C                                                                                                    |  |  |
| Napájení                  | 5,5 V, 2,5 A                                                                                                    |  |  |
| Kapacita<br>microSD karty | Až 256 Gb                                                                                                    |  |  |
| Vstup                     | DC 12-24V                                                                                                    |  |  |
| Výstupy USB-C             | 5V/3A<br>9V/2.8A<br>12V/2.5A<br>25 W MAX                                                                                                    |  |  |
| Výstupy USB-A             | 5V, 2.5A                                                                                                    |  |  |
| Jazyk                     | Čeština, Němčina, Estonština,<br>Angličtina, Maďarština, Lotyština,<br>Litevština, Polština, Rumunština,<br>Ruština, Slovenština, Ukrajinština |  |  |
|                           | Superkondenzátor<br>Port napájení<br>Napájení<br>Kapacita<br>microSD karty<br>Vstup<br>Výstupy USB-C<br>Výstupy USB-A<br>Jazyk                 |  |  |

Poznámka. Vestavěný zdroj je určen pouze pro záznam nouzové události v parkovacím režimu a správné vypnutí zařízení při vypnutí napájení. Pro plný provoz zařízení v jakémkoliv režimu je zapotřebí stálé připojení napájení.

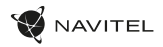

#### Instalace CZ

- 1. Vložte microSD kartu do DVR. Použijte vysokorychlostní SD kartu (třída U3 nebo vyšší). Kapacita by se měla pohybovat v rozmezí 8-256 GB.

  - Abyste předešli poruchám zařízení a/nebo SD karty, nevkládejte a neresetujte SD kartu během provozu zařízení.
     Před použitím microSD karty ji prosím naformátujte v zařízení, abyste předešli chybám dat. Pro formátování SD karty v režimu Menu vyberte Format SD-card a potyrdte.
- Zajistěte zařízení na čelním skle pomocí držáku.
- 3 Připojte nabíječku do auta do zásuvky zapalovače cigaret.
- Připojte nabíječku do auta k DVR. 4
- Upravte polohu kamery. 5
- Ujistěte se, že je zařízení správně nainstalováno, zapněte napájení. Zařízení se spustí a začne nahrávat. 6

#### Opatření

- Používeite pouze originální adaptér nabíječky. Použití jiného adaptéru může negativně ovlivnit baterij zařízení. Používeite pouze příslušenství schválené výrobcem.
- Přípustná okolní teplota v provozním režimu: -10°C až 60°C. Skladovací teplota: -20°C až 80°C. Relativní vlhkost: 5% až 90% bez kondenzace (25 °C).
- Udržuite zařízení mimo dosah zdrojů ohně, aby nedošlo k výbuchu nebo požáru.
- Nevystavujte zařízení fyzickým nárazům.
- Vyvaruite se kontaktu zařízení se zdroji elektromagnetického záření.
- Udržulte objektiv v čistotě. K čištění produktu nepoužíveite chemikálie ani čisticí prostředky: před čištěním zařízení vždy vypněte.
- Přísně dodržuite zákony a regulační akty regionu, kde se zařízení používá. Toto zařízení nelze používat k nelegálním účelům.
- Zařízení sami nerozebíreite ani neopravuite. V případě poruchy zařízení kontaktuite servisní středisko.

Společnost NAVITEL s.r.o. tímto prohlašuje, že zařízení NAVITEL R99 4K je kompatibilní s evropskou směrnicí RED 2014/53/EU kompatibel ist. Úplné znění prohlášení o shodě je k dispozici na této internetové adrese; www.navitel.com/declaration of conformity/r99-4k

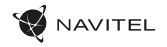

CZ

| Funkce zařízení      |                                                                                                    |  |  |
|----------------------|----------------------------------------------------------------------------------------------------|--|--|
| Formátování SD karty | Naformátování microSD karty v DVR je nezbytné pro správnou funkci zařízení. Před použitím karty microSD nebo<br>v případě chyby dat naformátujte kartu microSD. Pro formátování SD karty v režimu Menu vyberte Format SD-card<br>a potvrdte. |  |  |
| Nahrávání            | Po připojení ke zdroji napájení se zařízení automaticky zapne a spustí nahrávání. Klepnutím na tlačítko Dolů<br>nahrávání zastavíte. Dalším stisknutím tlačítka Dolů nahrajete nové video. Každé video se automaticky uloží.                 |  |  |
| Nahrávání ve smyčce  | Tato funkce umožňuje uložit video jako sadu souborů uvedených v nabídce trvání. Pokud na paměťové kartě dojde<br>místo, nechráněné soubory budou přepsány v pořadí, v jakém byly vytvořeny.                                                  |  |  |
| Záznam zvuku         | Záznam videa se zvukem nebo bez něj.                                                                                                    |  |  |
| Razítko              | Tato funkce přidá do záznamu datumové razítko.                                                                                                    |  |  |
| LCD OFF              | Zařízení může automaticky vypnout obrazovku, aby se snížila spotřeba energie; časový interval lze nastavit v nabídce<br>Spořič obrazovky.                                                                                                    |  |  |
| G-senzor             | Pokud je vozidlo něčím zasaženo, zařízení automaticky uzamkne aktuální video.                                                                                                    |  |  |

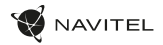

#### cz Funkce zařízení

| Poloha GPS          | Zařizení může zobrazovat zeměpisnou délku, šířku a další informace o vaší aktuální poloze. Přejděte do Nastavení<br>-> Stav GPS a zkontrolujte data GPS. Chcete-li do souborů přidat informace GPS, stiskněte Zapnuto ve volbě GPS<br>razítko. |
|---------------------|----------------------------------------------------------------------------------------------------|
| Podpora mobilních   | Svá videa a fotografie pořízené kamerou můžete prohlížet a sdílet ve svém mobilním telefonu prostřednictvím                                                                                                    |
| aplikací            | speciální aplikace. Aplikace se připojuje přes síť Wi-Fi a měla by být nainstalována na vašem mobilním telefonu.                                                                                                    |
| Povolení překročení | Vyberte v nastavení povolení překročení rychlosti v rozsahu od -5 do +25 km/h v krocích po 5 km/h. jestli ty                                                                                                    |
| rychlosti           | překročíte nastavenou prahovou hodnotu bez pokuty, uslyšite zvukové upozornění.                                                                                                    |

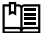

「山園」 Úplnou verzi uživatelské příručky naleznete na oficiálních stránkách www.navitel.com.

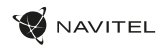

#### Informace o digitální rychlosti a fotoaparátu

CZ

Funkce Digital speed se používá k zobrazení času a rychlosti vozidla vypočtené pomocí signálu GPS [1]. Režimy:

- Rychlost aktuální rychlost se neustále zobrazuje [B],
- Rychlost + čas zobrazí se aktuální rychlost [B] a čas [C].

Funkce Camera info informuje řidiče o kamerách a varováních (dále jen, kamery") na cestě. Když zapnete informace o kameře, zobrazí se aktuální rychlost a čas. S přiblížením k nejbližší kameře se zobrazí následující informace [2]:

- aktuální rychlost [B],
- ikona kamery [D],
- dynamický ukazatel průběhu indikující přiblížení k nejbližší kameře [E],
- vzdálenost ke kameře [F].

Alle Informationen werden auf einem schwarzen Bildschirm angezeigt.

Všechny informace se zobrazují na černé obrazovce.

V režimu záznamu (REC), •REC nebo • se zobrazí [A].

Pokud je vozidlo v klidu, zobrazí se 0.

Pokud není k dispozici žádný signál GPS, zobrazí se - - - [3].

Poznámka. Slabý signál GPS může být způsoben špatnými povětrnostními podmínkami a dalšími vnějšími faktory. Obratte se prosím na tachometr vašeho vozidla.

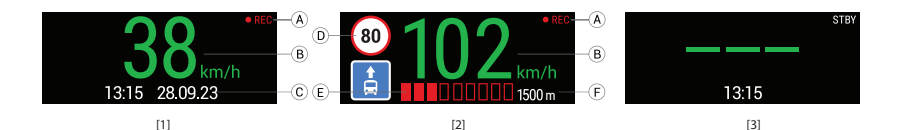

#### 8 | UŽIVATELSKÁ PŘÍRUČKA

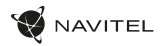

#### cz Instalace aplikace Navitel DVR Center

- Stáhněte si a nainstalujte Navitel DVR Center do smartphonu nebo tabletu z obchodu s aplikacemi na vašem mobilním zařízení. Aplikaci si také můžete stáhnout naskenováním QR kódu.
- 2. Zapněte Wi-Fi v nabídce kamery a v nastavení vašeho mobilního zařízení.
- V nastavení Wi-Fi na vašem mobilním zařízení vyberte DVR ze seznamu dostupných připojení, k němuž se chcete připojit. Pro připojení k DVR použijte heslo 12345678 nebo 1234567890.
- 4. Spusťte aplikaci Navitel DVR Center a ujistěte se, že aplikace navázala spojení s DVR.
- Pomocí aplikace Navitel DVR Center můžete nakonfigurovat zařízení, aktualizovat jeho firmware, ukládat pořízená videa a fotografie do vašeho mobilního zařízení atd.

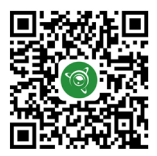

Google Play

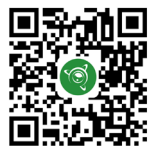

App Store

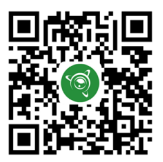

AppGallery

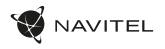

## Einführung

Lieber Kunde!

Vielen Dank, dass Sie sich für dieses NAVITEL®-Produkt entschieden haben.

NAVITEL R99 4K ist ein multifunktionaler hochauflösender DVR mit vielen Funktionen und Merkmalen, die in diesem Benutzerhandbuch beschrieben werden. Bitte lesen Sie die Bedienungsanleitung sorgfältig durch, bevor Sie das Gerät verwenden, und bewahren Sie sie zum späteren Nachschlagen auf.

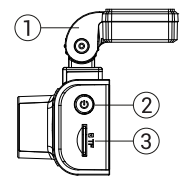

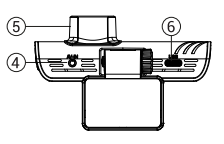

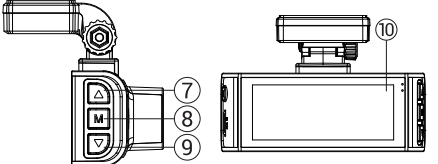

#### Gerätelayout

- 1. Windschutzscheibenhalter
- 2. Ein-/Aus-Taste
- 3. MicroSD-Kartensteckplatz
- 4. CAM-IN-Anschluss
- 5. Objektiv
- 6. USB-C-Anschluss

#### Packungsinhalt

- DVR NAVITEL R99 4K
- Windschutzscheibenhalter mit GPS-Antenne
- Autoladegerät 12/24 V
- USB USB-C-Kabel

- Mikrofaserstoff
- Elektrostatischer Film
- Benutzerhandbuch
- Garantiekarte
- Geschenkgutschein

**Notiz.** Verpackung, Aussehen und Spezifikationen, die sich nicht auf die Gesamtfunktionalität des Geräts auswirken, können vom Hersteller ohne vorherige Ankündigung geändert werden.

7. Aufwärts-Taste

NAVITEL R99 4K | 9

8. Modustaste 9. Abwärtstaste

10. Touchscreen/Touchscreen-Display DE

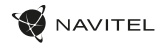

#### Spezifikationen

|   | - |
|---|---|
| D | F |
| - |   |

| Prozessor                | NT96670                                                                       |  |  |  |
|--------------------------|-------------------------------------------------------------------------------|--|--|--|
| Kamerasensor             | SONY 415                                                                      |  |  |  |
| Video Auflösung          | 3840×2160 (4K)/30 fps<br>2560×1440 (2K)/60 fps<br>1920×1080 (Full HD)/120 fps |  |  |  |
| Linse                    | 7 Glaslinsen + IR-Schicht                                                     |  |  |  |
| Blickwinkel              | 140°                                                                          |  |  |  |
| Öffnung                  | F=1,75                                                                        |  |  |  |
| Videoaufzeichnungsformat | MP4                                                                           |  |  |  |
| Anzeige                  | Touchscreen IPS 3,18"                                                         |  |  |  |
| W-lan                    | Ja                                                                            |  |  |  |
| GPS                      | Ja                                                                            |  |  |  |
| G-Sensor                 | Ja                                                                            |  |  |  |
| Mikrofon/Lautsprecher    | Ja                                                                            |  |  |  |

| Superkondensator |                                | 2,5 F                                                                                                    |  |  |
|------------------|--------------------------------|----------------------------------------------------------------------------------------------------|--|--|
| Stromanschluss   |                                | USB-C                                                                                                    |  |  |
| Leistung         |                                | 5,5 V, 2,5 A                                                                                                    |  |  |
|                  | Kapazität der<br>MicroSD-Karte | Bis zu 256 GB                                                                                                    |  |  |
|                  | Auto                           | -Ladegerät                                                                                                    |  |  |
| rto-Ladegerät    | Eingangsspannung               | DC 12-24V                                                                                                    |  |  |
|                  | USB-C-Ausgänge                 | 5V/3A<br>9V/2.8A<br>12V/2.5A<br>25W MAX                                                                                                    |  |  |
| A                | USB-A-Ausgänge                 | 5V, 2.5A                                                                                                    |  |  |
| Sprache          |                                | Englisch, Ungarisch, Spanisch,<br>Italienisch, Deutsch, Polieren,<br>Rumänisch, Russisch, Slowakisch,<br>Ukrainisch, Französisch, Tschechisch |  |  |

Notiz. Das eingebaute Netzteil dient nur dazu, ein Notfallereignis im Parkmodus aufzuzeichnen und das Gerät bei Stromausfall korrekt auszuschalten. Für den vollständigen Betrieb des Geräts in jedem Modus ist eine konstante Stromverbindung erforderlich.

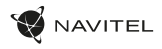

#### Installation

1. Legen Sie die microSD-Karte in den DVR ein. Verwenden Sie eine Hochgeschwindigkeits-SD-Karte (Klasse U3 oder höher). Die Kapazität sollte zwischen 8 und 256 GB liegen.

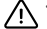

- Bevor Sie eine microSD-Karte verwenden, formatieren Sie diese bitte im DVR, um Datenfehler zu vermeiden. Um die SD-Karte zu formatieren, wählen Sie im Menümodus SD-Karte formatieren und bestätigen Sie.
- 2. Befestigen Sie das Gerät mit der Halterung an der Windschutzscheibe.
- 3. Schließen Sie das Autoladegerät an den Zigarettenanzünder an.
- 4. Schließen Sie das Autoladegerät an den DVR an.
- 5. Passen Sie die Kameraposition an.
- 6. Stellen Sie sicher, dass das Gerät richtig installiert ist, und schalten Sie es ein. Das Gerät startet und beginnt mit der Aufnahme.

#### Vorsichtsmaßnahmen

- Verwenden Sie nur den Original-Ladeadapter. Die Verwendung eines anderen Adapters kann sich negativ auf den Akku des Geräts auswirken.
   Verwenden Sie nur vom Hersteller zugelassenes Zubehör.
- Zulässige Umgebungstemperatur im Betriebsmodus: -10°C bis 60°C. Lagertemperatur: -20°C bis 80°C. Relative Luftfeuchtigkeit: 5% bis 90% ohne Kondensation (25°C).
- · Halten Sie das Gerät von Feuerquellen fern, um Explosionen oder Brände zu vermeiden.
- · Setzen Sie das Gerät keinen physischen Stößen aus.
- · Vermeiden Sie den Kontakt des Geräts mit Quellen elektromagnetischer Strahlung.
- Halten Sie die Linse sauber. Verwenden Sie zum Reinigen des Produkts keine Chemikalien oder Reinigungsmittel. Schalten Sie das Gerät vor der Reinigung immer aus.
- Befolgen Sie strikt die Gesetze und Vorschriften der Region, in der das Gerät verwendet wird. Dieses Gerät darf nicht f
  ür illegale Zwecke verwendet
  werden.
- · Zerlegen oder reparieren Sie das Gerät nicht selbst. Im Falle eines Geräteausfalls wenden Sie sich an das Servicecenter.

NAVITEL s.r.o. erklärt hiermit, dass das Gerät NAVITEL R99 4K mit der europäischen Richtlinie RED 2014/53/EU kompatibel ist.

Der vollständige Text der Konformitätserklärung ist unter der folgenden Internetadresse verfügbar: www.navitel.com/declaration\_of\_conformity/r99-4k

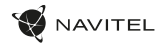

#### Gerätefunktionen

| DE | SD-Karte formatieren | Das Formatieren einer microSD-Karte im DVR ist für den ordnungsgemäßen Betrieb des Geräts erforderlich. Vor der<br>Verwendung einer microSD-Karte oder im Falle eines Datenfehrers formatieren Sie bitte die microSD-Karte. Um die<br>SD-Karte zu formatieren, wählen Sie im Menümodus SD-Karte formatieren und bestätigen Sie. |  |  |  |
|----|----------------------|----------------------------------------------------------------------------------------------------|--|--|--|
|    | Aufzeichnen          | Wenn das Gerät an eine Stromquelle angeschlossen ist, schaltet es sich ein und beginnt automatisch mit der<br>Aufnahme. Klicken Sie auf die Schaltfläche, Ab", um die Aufnahme zu stoppen. Drücken Sie die Abwärtstaste erneut,<br>um ein neues Video aufzunehmen. Jedes Video wird automatisch gespeichert.                    |  |  |  |
|    | Daueraufnahme        | Mit dieser Funktion können Sie ein Video als eine Reihe von Dateien speichern, die im Menü "Dauer" angegeben sind.<br>Wenn auf der Speicherkarte nicht mehr genügernd Speicherplatz vorhanden ist, werden die ungeschützten Dateien<br>in der Reihenfolge überschrieben, in der sie erstellt wurden.                            |  |  |  |
|    | Ton aufnehmen        | Nehmen Sie Videos mit oder ohne Ton auf.                                                                                                    |  |  |  |
|    | Briefmarke           | Diese Funktion fügt dem Datensatz einen Datumsstempel hinzu.                                                                                                    |  |  |  |
|    | LCD AUS              | Das Gerät kann den Bildschirm automatisch ausschalten, um den Stromverbrauch zu senken; Das Zeitintervall kann<br>im Menü"Bildschirmschoner" eingestellt werden.                                                                                                    |  |  |  |
|    | G-sensor             | Wenn das Fahrzeug von etwas getroffen wird, sperrt der DVR automatisch das aktuelle Video.                                                                                                    |  |  |  |

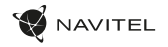

## Gerätefunktionen

| GPS-Standort                                  | Das Gerät kann Längen- und Breitengrad sowie andere Informationen zu Ihrem aktuellen Standort anzeigen. Gehen<br>Sie zu Einstellungen -> GPS-Status, um die GPS-Daten zu überprüfen. Klicken Sie in der Option "GPS-Stempel" auf<br>"Ein", um GPS-Informationen zu Ihren Dateien hinzuzufügen. |
|-----------------------------------------------|----------------------------------------------------------------------------------------------------|
| Unterstützung für<br>mobile Apps              | Sie können Ihre mit dem DVR aufgenommenen Videos und Fotos über eine spezielle App auf Ihrem Mobiltelefon<br>ansehen und teilen. Die App stellt eine Verbindung über ein WLAN-Netzwerk her und sollte auf Ihrem Mobiltelefon<br>installiert sein.                                              |
| Geschwindigkeitsüber-<br>schreitungserlaubnis | Wählen Sie in den Einstellungen eine Geschwindigkeitsüberschreitungserlaubnis im Bereich von -5 bis +25 km/h in<br>Schritten von 5 km/h. Wenn du<br>Wenn Sie den festgelegten Schwellenwert für die Nichtstrafe überschreiten, hören Sie eine akustische<br>Benachrichtigung.                  |

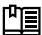

Die vollständige Version des Benutzerhandbuchs finden Sie auf der offiziellen Website www.navitel.com.

#### 14 | BENUTZERHANDBUCH

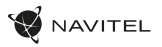

#### Digitale Geschwindigkeits- und Kamerainformationen

Die digitale Geschwindigkeitsfunktion dient zur Anzeige der mithilfe des GPS-Signals berechneten Zeit und Fahrzeuggeschwindigkeit [1]. Modi:

- · Geschwindigkeit aktuelle Geschwindigkeit wird ständig angezeigt [B],
- · Geschwindigkeit + Zeit aktuelle Geschwindigkeit [B] und Zeit [C] werden angezeigt.

Die Funktion "Kamerainfo" informiert den Fahrer unterwegs über Kameras und Warnungen (im Folgenden "Kameras"). Wenn Sie die Kamerainfo einschalten, werden die aktuelle Geschwindigkeit und Zeit angezeigt. Bei Annäherung an die nächstgelegene Kamera werden folgende Informationen angezeigt [2]:

- aktuelle Geschwindigkeit [B],
- · Kamerasymbol [D],
- · dynamischer Fortschrittsbalken, der die Annäherung an die nächste Kamera anzeigt [E],
- Abstand zur Kamera [F].

Alle Informationen werden auf einem schwarzen Bildschirm angezeigt.

Im Aufnahmemodus (REC) werden •REC oder • angezeigt [A].

Wenn das Fahrzeug stillsteht, wird 0 angezeigt.

Wenn kein GPS-Signal vorhanden ist, wird – – [3] angezeigt.

Notiz. Ein schwaches GPS-Signal kann durch schlechte Wetterbedingungen und andere äußere Faktoren verursacht werden. Bitte konsultieren Sie den Tacho Ihres Fahrzeugs.

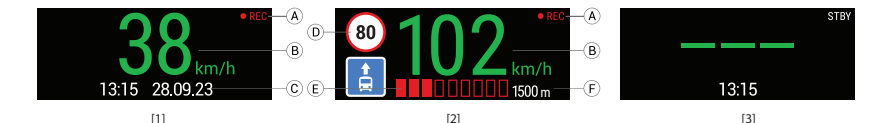

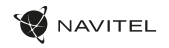

DF

#### Installation der Navitel DVR Center-App

- Laden Sie Navitel DVR Center aus dem App Store auf Ihrem Mobilgerät herunter und installieren Sie es auf Ihrem Smartphone oder Tablet. Sie können die App auch herunterladen, indem Sie den QR-Code scannen.
- 2. Aktivieren Sie WLAN im DVR-Menü und in den Einstellungen Ihres Mobilgeräts.
- Wählen Sie in den WLAN-Einstellungen Ihres Mobilgeräts den DVR aus der Liste der verfügbaren Verbindungen aus, um eine Verbindung herzustellen. Um eine Verbindung zum DVR herzustellen, verwenden Sie das Passwort 12345678 oder 1234567890.
- 4. Starten Sie die Navitel DVR Center-Anwendung und stellen Sie sicher, dass die Anwendung eine Verbindung mit dem DVR hergestellt hat.
- Mit der Navitel DVR Center-Anwendung können Sie den DVR konfigurieren, seine Firmware aktualisieren, aufgenommene Videos und Fotos auf Ihrem Mobilgerät speichern usw.

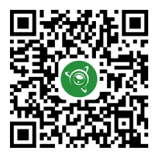

Google Play

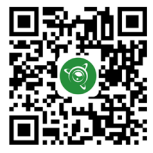

App Store

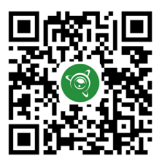

AppGallery

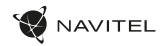

#### Sissejuhatus

Hea klient!

Täname, et ostsite selle NAVITEL® toote.

EE

NAVITEL R99 4K on multifunktsionaalne kõrglahutusega DVR, millel on palju funktsioone ja funktsioone, mida on kirjeldatud selles kasutusjuhendis. Enne seadme kasutamist lugege juhend hoolikalt läbi ja hoidke see edaspidiseks kasutamiseks alles.

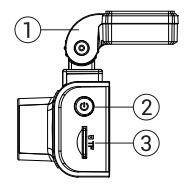

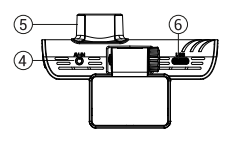

#### Seadme paigutus

- Esiklaasi hoidik
- Toitenupp
- MicroSD-kaardi pesa
- CAM-IN port
- Obiektiiv
- USB-C port

#### Paki sisu

- DVR NAVITEL R99 4K
- Esiklaasi hoidik GPS-antenniga
- Autolaadija 12/24 V
- USB USB-C kaabel

7. Üles nupp

9. Allanupp

Režiimi nupp 8.

10. Puuteekraan / puuteekraan

- Mikrokiudlapp .
- Elektrostaatiline kile
- Kasutusjuhend •
- Garantii kaart
- Kinkekaart

Märge. Pakendit, välimust, spetsifikatsioone, mis ei muuda seadme üldist funktsionaalsust, võib tootja ette teatamata muuta.

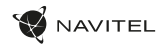

#### Tehnilised and med

| Protsessor              | NT96670                                              | ] [          | Superkondensaator                                             |                        | 2,5 F                                                                         |
|-------------------------|------------------------------------------------------|--------------|---------------------------------------------------------------|------------------------|-------------------------------------------------------------------------------|
| Kaamera andur           | SONY 415                                             | 1 [          | Toiteport                                                     |                        | USB-C                                                                         |
|                         | 3840×2160 (4K)/30 fps                                | 1 [          |                                                               | Võimsus                | 5,5 V, 2,5 A                                                                  |
| Video eraldusvõime      | 2560×1440 (2K)/60 fps<br>1920×1080 (Full HD)/120 fps |              |                                                               | MicroSD-kaardi<br>maht | Kuni 256 GB                                                                   |
| Objektiiv               | 7 klaasist läätse + IR-kiht                          | 1            |                                                               | Sisendi pinge          | DC 12-24V                                                                     |
| Vaatenurk               | 140°                                                 | 1            | ladija                                                        |                        | 5V/3A<br>9V/2.8A                                                              |
| Ava                     | F=1,75                                               |              | Other USB-C väljund                                           | USB-C väljund          | 12V/2.5A                                                                      |
| Videosalvestuse formaat | MP4                                                  | 11           |                                                               |                        | 25W MAX                                                                       |
| Ekraan                  | Puuteekraan IPS 3,18"                                | 1 🏳          |                                                               | USB-A väljund          | 5V, 2.5A                                                                      |
| Wi-Fi                   | Jah                                                  | 1            | Inglise, Ungari, H<br>Saksa Keel, Po<br>Keel Vene Keel, Slova |                        | Inglise, Ungari, Hispaania Keel, Itaalia,<br>Saksa Keel, Poola Keel, Rumeenia |
| GPS                     | Jah                                                  |              |                                                               |                        |                                                                               |
| G-sensor                | Jah                                                  |              |                                                               |                        | Vene Keel, Slovaki, Ukraina, Prantsuse                                        |
| Mikrofon/kölar          | Jah                                                  | Keel, Tšehhi |                                                               | Keel, Tšehhi           |                                                                               |

Märge. Sisseehitatud toiteallikas on mõeldud ainult parkimisrežiimis hädaolukorra salvestamiseks ja seadme õigeks väljalülitamiseks, kui toide on välja lülitatud. Seadme täielikuks tööks mis tahes režiimis on vaja pidevat toiteühendust.

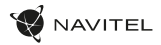

#### Paigaldamine

- 1. Sisestage microSD-kaart DVR-i. Kasutage kiiret SD-kaarti (klass U3 või kõrgem). Maht peaks jääma vahemikku 8–256 GB.
  - DVR-i ja/või SD-kaardi talitlushäirete vältimiseks ärge sisestage ega lähtestage SD-kaarti DVR-i töötamise ajal.
  - Enne microSD-kaardi kasutamist vormindage see andmevigade vältimiseks DVR-is. SD-kaardi vor-mindamiseks menüürežiimis valige Format SD-card ja kinnitage see.
- 2. Kinnitage seade hoidikuga esiklaasi külge.
- 3. Ühendage autolaadija sigaretisüütaja pesaga.
- 4. Ühendage autolaadija DVR-iga.
- 5. Reguleerige kaamera asendit.
- 6. Veenduge, et seade on öigesti paigaldatud, lülitage toide sisse. Seade käivitub ja alustab salvestamist.

#### Ettevaatusabinõud

- Kasutage ainult originaallaadijaadapterit. Teise adapteri kasutamine võib seadme akut negatiivselt mõjutada. Kasutage ainult tootja poolt heaks kiidetud tarvikuid.
- Lubatud ümbritseva õhu temperatuur töörežiimis: -10°C kuni 60°C. Säilitustemperatuur: -20°C kuni 80°C. Suhteline õhuniiskus: 5% kuni 90% ilma kondensatsioonita (25°C).
- · Plahvatuse või tulekahju vältimiseks hoidke seadet tuleallikatest eemal.
- Ärge jätke seadet füüsiliste löökide kätte.
- · Vältige seadme kokkupuudet elektromagnetilise kiirguse allikatega.
- Hoidke objektiiv puhas. Ärge kasutage toote puhastamiseks kemikaale ega pesuaineid; enne puhastamist lülitage seade alati välja.
- Järgige täpselt selle piirkonna seadusi ja normatiivakte, kus seadet kasutatakse. Seda seadet ei tohi kasutada ebaseaduslikel eesmärkidel.
- · Ärge võtke seadet ise lahti ega parandage seda. Seadme rikke korral võtke ühendust teeninduskeskusega.

NAVITEL s.r.o. kinnitab käesolevaga, et seade NAVITEL R99 4K ühildub Euroopa direktiiviga RED 2014/53/EU. Vastavusdeklaratsiooni täistekst on saadaval järgmisel Interneti-aadressil: www.navitel.com/declaration\_of\_conformity/r99-4k

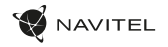

#### Seadme funktsioonid

| Vormindage SD-kaart | Seadme korrektseks tööks on vajalik microSD-kaardi vormindamine DVR-is. Enne microSD-kaardi kasutamist või<br>andmevea korral vormindage microSD-kaart. SD-kaardi vormindamiseks menüürežiimis valige Format SD-card ja<br>kinnitage see. |  |  |
|---------------------|----------------------------------------------------------------------------------------------------|--|--|
| Salvestus           | Toiteallikaga ühendamisel lülitub seade sisse ja alustab automaatselt salvestamist. Salvestamise peatamiseks<br>klõpsake nuppu Alla. Uue video salvestamiseks vajutage uuesti nuppu Alla. Iga video salvestatakse automaatselt.           |  |  |
| Loopsalvestus       | See funktsioon võimaldab salvestada video kestuse menüüs antud failide komplektina. Kui mälukaardil ruum saab<br>otsa, kirjutatakse kaitsmata failid üle nende loomise järjekorras.                                                       |  |  |
| Salvestage heli     | Salvestage video heliga või ilma.                                                                                                    |  |  |
| Tempel              | See funktsioon lisab kirjele kuupäevatempli.                                                                                                    |  |  |
| LCD VÄLJAS          | Seade võib energiatarbimise vähendamiseks ekraani automaatselt välja lülitada; ajaintervalli saab määrata ekraanisäästja menüüs.                                                                                                    |  |  |
| G-sensor            | Kui sõidukile midagi pihta saab, lukustab DVR automaatselt aktiivse video.                                                                                                    |  |  |

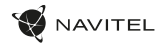

#### Seadme funktsioonid

| GPS asukoht            | Seade võib näidata pikkus-, laius- ja muud teavet teie praeguse asukoha kohta. GPS-i kuupäevade kontrollimiseks<br>avage Seaded -> GPS-i olek. Failidele GPS-teabe lisamiseks vajutage suvandis GPS tempel Sees. |
|------------------------|----------------------------------------------------------------------------------------------------|
| Mobiilirakenduse tugi  | Saate vaadata ja jagada oma DVR-iga tehtud videoid ja fotosid oma mobiiltelefonis spetsiaalse rakenduse kaudu.<br>Rakendus loob ühenduse Wi-Fi võrgu kaudu ja see peaks olema teie mobiiltelefoni installitud.   |
| Kiiruse ületamise luba | Valige seadetes kiiruse ületamise luba vahemikus -5 kuni +25 km/h sammuga 5 km/h. Kui sa kui ületate määratud<br>trahvimata läve, kuulete helimärguande.                                                         |

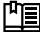

EE

Lasutusjuhendi täisversiooni leiate ametlikult veebisaidilt www.navitel.com.

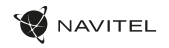

#### Digitaalne kiirus ja kaamera teave

Digitaalse kiiruse funktsiooni kasutatakse GPS-signaali abil arvutatud aja ja sõiduki kiiruse kuvamiseks [1]. Režiimid:

- Kiirus hetkekiirust kuvatakse pidevalt [B],
- Kiirus + aeg kuvatakse praegune kiirus [B] ja aeg [C].

Kaamerateabe funktsioon teavitab juhti teel olevatest kaameratest ja hoiatustest (edaspidi – Kaamerad). Kui lülitate kaamera teabe sisse, kuvatakse praegune kiirus ja kellaaeg. Lähimale kaamerale lähenedes kuvatakse järgmine teave [2]:

- praegune kiirus [B],
- kaamera ikoon [D],
- · dünaamiline edenemisriba, mis näitab lähenemist lähimale kaamerale [E],
- · kaugus kaamerast [F].

Kogu teave kuvatakse mustal ekraanil.

Salvestusrežiimis (REC) kuvatakse •REC või • [A].

Kui sõiduk on paigal, kuvatakse 0.

Kui GPS-signaali pole, kuvatakse --- [3].

Märge. Nörga GPS-signaali põhjuseks võivad olla halvad ilmastikutingimused ja muud välised tegurid. Palun konsulteerige oma sõiduki spidomeetriga.

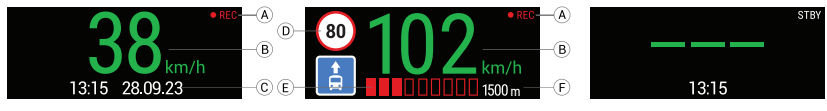

#### 22 | KASUTUSJUHEND

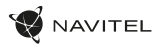

#### Navitel DVR Center rakenduse installimine

- 1. Laadige alla ja installige Navitel DVR Center oma nutitelefoni või tahvelarvutisse oma mobiilseadme rakenduste poest. Rakenduse saate alla laadida ka QR-koodi skannides.
- 2. Lülitage Wi-Fi sisse DVR-i menüüs ja oma mobiilseadme seadetes.
- Valige oma mobiilseadme Wi-Fi seadetes saadaolevate ühenduste loendist DVR sellega ühenduse loomiseks. DVR-iga ühenduse loomiseks kasutage parooli 12345678 või 1234567890.
- 4. Käivitage rakendus Navitel DVR Center ja veenduge, et rakendus on loonud ühenduse DVR-iga.
- Navitel DVR Centeri rakenduse abil saate seadistada DVR-i, värskendada selle püsivara, salvestada jäädvustatud videoid ja fotosid oma mobiliseadmesse jne.

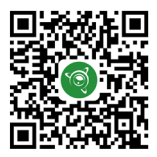

Google Play

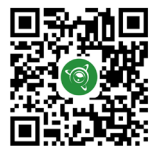

App Store

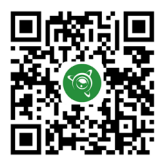

AppGallery

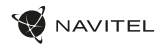

#### Introduction

Dear Customer!

Thank you for purchasing this NAVITEL® product.

NAVITEL R99 4K is a multifunctional high-definition DVR with many functions and features that are described in this User Manual. Please read the manual carefully before using the device and keep it for future reference.

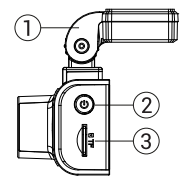

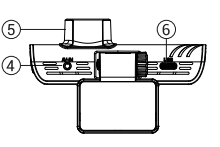

#### Device layout 6.

- Power button
- MicroSD card slot
- CAM-IN port
- 5. Lens

USB-C port

FN

- 7. Up button
- 8. Mode button
- 9. Down button
- 10. Touchscreen

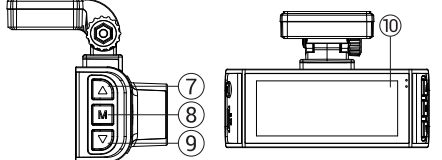

#### Package contents

- DVR NAVITEL R99 4K
- Windscreen holder with GPS-antenna
- Car charger 12/24 V
- USB USB-C cable

- Microfiber cloth
- Electrostatic film •
- User manual
- Warranty card .
- Gift voucher

Note. The package, appearance, specifications that do not change the overall functionality of the device may be changed by the manufacturer without prior notice.

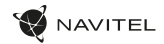

#### Specifications

ΕN

|                        | Y                           |             |                                                                                                    |                     |
|------------------------|-----------------------------|-------------|----------------------------------------------------------------------------------------------------|---------------------|
| Processor              | NT96670                     |             | Supercapacitor                                                                                         | 2,5 F               |
| Camera sensor          | SONY 415                    |             | Power port                                                                                             | USB-C               |
|                        | 3840×2160 (4K)/30 fps       | $+ \square$ | Power                                                                                                  | 5,5 V, 2,5 A        |
| Video resolution       | 2560×1440 (2K)/60 fps       |             | MicroSD card capacity                                                                                  | Up to 256 Gb        |
|                        | 1920×1080 (Full HD)/120 fps | -           | Input                                                                                                  | DC 12-24V           |
| Lens                   | 7 glass lenses + IR-layer   | je l        |                                                                                                    | 5V/3A               |
| View angle             | 140°                        | hard        | प्रSB-C Output                                                                                         | 9V/2.8A             |
| Aperture               | F=1,75                      | Car o       |                                                                                                    | 12V/2.5A<br>25W MAX |
| Video recording format | MP4                         |             | USB-A Output                                                                                           | 5V/2.5A             |
| Display                | touchscreen IPS 3,18"       |             |                                                                                                    |                     |
| Wi-Fi                  | Yes                         |             | English, Hungarian, Spanish, Ital<br>German, Polish, Romanian, Russ<br>Slovak, Ukarainian, French, Cze |                     |
| GPS                    | Yes                         |             |                                                                                                    |                     |
| G-sensor               | Yes                         |             |                                                                                                    |                     |
| Microphone/Speaker     | Yes                         |             |                                                                                                    |                     |

Note. The built-in power supply is designed only for recording an emergency event in parking mode and turning off the device correctly when the power is turned off. For the full operation of the device in any mode, a constant power connection is required.

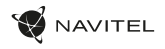

#### Installation

- 1. Insert the microSD card into the DVR. Use a high-speed SD card (Class U3 or above). Capacity should be within 8-256 GB.
  - · To avoid malfunctions of the DVR and/or SD-card, don't insert and reset SD-card during DVR operation.
  - To avoid manufactions of the Dynamous of any soft and soft and the DVR to avoid data errors. For formatting the SD-card in Menu mode select Format
     Before using a microSD card, please format it inside the DVR to avoid data errors. For formatting the SD-card in Menu mode select Format SD-card and confirm it.
- Secure the device on the windshield with the holder.
- Connect the car charger to the cigarette lighter socket.
- Connect the car charger to the DVR.
- Adjust the camera position.
- 6 Make sure the device is installed correctly, turn the power on. The device will start up and begin recording.

#### Precautions

- Use only the original charger adapter. Using another adapter may negatively affect the device's battery. Use accessories only approved by manufacturer.
- Permissible ambient temperature in operating mode: -10°C to 60°C. Storage temperature: -20°C to 80°C. Relative humidity: 5% to 90% without condensation (25 °C).
- · Keep the device away from fire sources to avoid explosion or fire.
- Do not expose the device to physical impacts. •
- Avoid contacting the device with sources of electromagnetic radiation.
- Keep the lens clean. Do not use chemicals or detergents to clean the product; always turn off the device before cleaning.
- Strictly follow the laws and regulatory acts of the region where the device is used. This device can not be used for illegal purposes. •
- Do not disassemble or repair device by yourself. In case of device failure, contact the service center.

NAVITEL s.r.o. hereby declares that the device NAVITEL R99 4K is compatible with the European directive RED 2014/53/EU. The full text of Declaration of conformity is available at the following internet address: www.navitel.com/declaration of conformity/r99-4k

ΕN

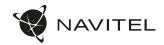

| Device functions |                                                                                                    |  |
|------------------|----------------------------------------------------------------------------------------------------|--|
| Format SD-card   | Formatting a microSD card in the DVR is necessary for the correct operation of the device. Before using a microSD<br>card or in case of data error, please format the microSD card. For formatting the SD-card in Menu mode select<br>Format SD-card and confirm it. |  |
| Record           | When connected to a power source, the device will turn on and start recording automatically. Click Down button to<br>stop recording. Press the Down button again to record a new video. Each video is automatically saved.                                           |  |
| Loop recording   | This feature allows you to save a video as a set of files given in the duration menu. If the memory card runs out of<br>space, the unprotected files will be overwritten in the order in which they were created.                                                    |  |
| Record audio     | Record video with or without sound.                                                                                                    |  |
| Stamp            | This function adds date stamp to the record.                                                                                                    |  |
| LCD OFF          | The device can automatically shut off the screen to reduce power consumption; time interval can be set in the Screen Saver menu.                                                                                                    |  |
| G-sensor         | If the vehicle is hit by something, the DVR will automatically lock the current video                                                                                                    |  |

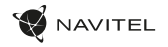

FΝ

### Device functions

| GPS location       | Device can show longitude, latitude and other information on your current location. Go to Settings -> GPS Status to<br>check GPS dates. Press On in the GPS Stamp option to add GPS information to your files. |
|--------------------|----------------------------------------------------------------------------------------------------|
| Mobile APP support | You can see and share your videos and photos, taken by DVR, in your mobile phone through special app. The app is<br>connecting via Wi-Fi network and should be installed on your mobile phone.                 |
| Perm.excess        | Select an overspeed permission in the settings in the range from -5 to +25 km/h in increments of 5 km/h. If you exceed the set non-fined threshold, you will hear a sound notification.                        |

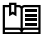

The You will find the full version of the user manual on the official website www.navitel.com.

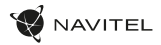

#### Digital Speed & Camera Info

The Digital speed feature is used to display time and vehicle speed calculated with the help of GPS signal [1]. Modes:

- · Speed current speed is displayed constantly [B],
- · Speed + time current speed [B] and time [C] are displayed.

The Camera info feature notifies the driver about cameras and warnings

(hereinafter – Cameras) along the way. When you turn on the Camera info, the current speed and time are displayed. With the approach to the nearest camera the following information is displayed [2]:

- current speed [B],
- · camera icon [D],
- · dynamic progress bar indicating approach to the nearest camera [E],
- distance to the camera [F].

All information is displayed on a black screen. In Record mode (REC),  $\Theta$  **REC** or  $\bullet$  are displayed [A]. If the vehicle is still, 0 is displayed. If there is no GPS-signal, - - [3] is displayed.

Note. A weak GPS signal may be caused by bad weather conditions and other external factors. Please consult your vehicle speedometer.

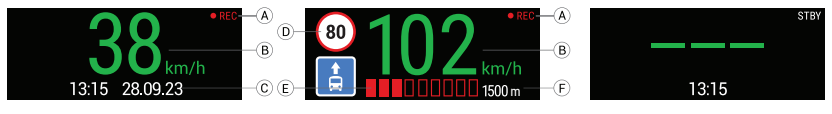

#### Navitel DVR Center app installation

- 1. Download and install Navitel DVR Center on your smartphone or tablet from the application store on your mobile device. You can also download the app by scanning the QR code.
- 2. Turn on Wi-Fi in the DVR Menu and in the settings of your mobile device.
- In the Wi-Fi settings on your mobile device, select the DVR from the list of available connections to connect to it. To connect to the DVR, use the
  password 12345678 or 1234567890.
- 4. Launch the Navitel DVR Center application and make sure that the application has established a connection with the DVR.
- 5. Using the Navitel DVR Center application, you can configure the DVR, update its firmware, save captured videos and photos to your mobile device, etc.

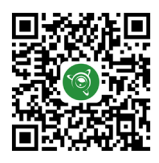

Google Play

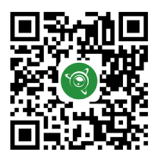

App Store

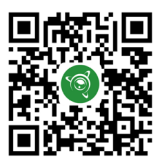

AppGallery

#### 30 | KÉZIKÖNYV

#### Bevezetés

Tisztelt Ügyfelünk!

Köszönjük, hogy megvásárolta ezt a NAVITEL® terméket.

A NAVITEL R99 4K egy többfunkciós nagyfelbontású DVR, amely számos funkcióval és szolgáltatással rendelkezik, amelyeket ez a felhasználói kézikönyv ismertet. Kérjük, figyelmesen olvassa el a kézikönyvet a készülék használata előtt, és őrizze meg későbbi használatra.

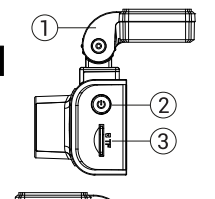

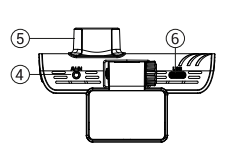

# 

#### Eszköz elrendezése

- Szélvédő tartó
- 2. Bekapcsoló gomb
- 3. MicroSD kártyanyílás
- 4. CAM-IN port
- 5. Lencse
- 6. USB-C port

- 7. Fel gomb
- 8. Üzemmód gomb
- 9. Le gomb
- Érintőképernyő / Érintőképernyős kijelző

AVITEL

- Csomag tartalma
- DVR NAVITEL R99 4K
- Szélvédő tartó GPS-antennával
- Autós töltő 12/24 V
- USB USB-C kábel

- Mikroszálas kendő
- Elektrosztatikus film
- Használati utasítás
- Jótállási jegy
- Ajándék utalvány

Jegyzet. A gyártó előzetes értesítés nélkül megváltoztathatja a csomagolást, a megjelenést, a műszaki jellemzőket, amelyek nem változtatják meg a készülék általános funkcionalitását.

#### HU

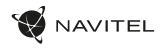

#### Műszaki adatok

| Processzor               | NT96670                                                                       |
|--------------------------|-------------------------------------------------------------------------------|
| Kamera szenzor           | SONY 415                                                                      |
| Videó felbontás          | 3840×2160 (4K)/30 fps<br>2560×1440 (2K)/60 fps<br>1920×1080 (Full HD)/120 fps |
| Lencse                   | 7 üveglencse + IR-réteg                                                       |
| Nézetszög                | 140°                                                                          |
| Nyílás                   | F=1,75                                                                        |
| Videó rögzítési formátum | MP4                                                                           |
| Kijelző                  | Érintőképernyős IPS 3,18"                                                     |
| Wi-Fi                    | lgen                                                                          |
| GPS                      | lgen                                                                          |
| G-szenzor                | lgen                                                                          |
| Mikrofon/hangszóró       | Igen                                                                          |

| Szuperkondenzátor         |               | 2,5 F                                                                                             |
|---------------------------|---------------|---------------------------------------------------------------------------------------------------|
| Tápfeszültség port        |               | USB-C                                                                                             |
| Erő                       |               | 5,5 V, 2,5 A                                                                                      |
| MicroSD kártya kapacitása |               | Akár 256 GB                                                                                       |
|                           | Bemenet       | DC 12-24V                                                                                         |
| Autó töltő                | USB-C kimenet | 5V/3A<br>9V/2.8A<br>12V/2.5A<br>25W MAX                                                           |
|                           | USB-A kimenet | 5V/2.5A                                                                                           |
| Nyelv                     |               | Angol, Magyar, Spanyol, Olasz,<br>Német, Fényesít, Román, Orosz,<br>Szlovák, Ukrán, Francia, Cseh |

Jegyzet. A beépített tápegység csak vészhelyzeti esemény rögzítésére szolgál parkoló üzemmódban, és a készülék megfelelő kikapcsolására, amikor a tápellátás ki van kapcsolva. A készülék bármilyen üzemmódban történő teljes körű működéséhez állandó tápcsatlakozás szükséges.

#### 32 | KÉZIKÖNYV

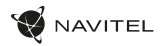

#### Telepítés

1. Helyezze be a microSD kártyát a DVR-be. Használjon nagy sebességű SD-kártyát (Class U3 vagy magasabb). A kapacitásnak 8-256 GB között kell lennie.

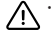

HU

- A DVR és/vagy SD-kártya meghibásodásának elkerülése érdekében ne helyezze be és ne állítsa vissza az SD-kártyát a DVR működése közben.
- Mielőtt microSD-kártyát használna, formázza meg a DVR-ben, hogy elkerülje az adathibákat. Az SD-kártya Menü módban történő formázásához válassza az SD-kártya formázása lehetőséget, és hagyja jóvá.
- 2. Rögzítse a készüléket a szélvédőre a tartóval.
- 3. Csatlakoztassa az autós töltőt a szivargyújtó aljzathoz.
- 4. Csatlakoztassa az autós töltőt a DVR-hez.
- 5. Állítsa be a kamera helyzetét.
- 6. Győződjön meg arról, hogy az eszköz megfelelően van felszerelve, majd kapcsolja be. A készülék elindul, és megkezdi a rögzítést.

#### Óvintézkedések

- Csak az eredeti töltőadaptert használja. Más adapter használata negatívan befolyásolhatja a készülék akkumulátorát. Csak a gyártó által jóváhagyott tartozékokat használjon.
- Megengedett környezeti hőmérséklet üzemmódban: -10°C és 60°C között. Tárolási hőmérséklet: -20°C és 80°C között. Relatív páratartalom: 5% 90% páralecsapódás nélkül (25 °C).
- A robbanás vagy tűz elkerülése érdekében tartsa távol a készüléket tűzforrásoktól.
- Ne tegye ki a készüléket fizikai hatásoknak.
- Kerülje a készülék érintkezését elektromágneses sugárforrásokkal.
- Tartsa tisztán a lencsét. Ne használjon vegyszereket vagy tisztítószereket a termék tisztításához; tisztítás előtt mindig kapcsolja ki a készüléket.
- Szigorúan tartsa be annak a régiónak a törvényeit és szabályozási aktusait, ahol az eszközt használja. Ez a készülék nem használható illegális célokra.
- Ne szerelje szét vagy javítsa meg a készüléket egyedül. A készülék meghibásodása esetén forduljon a szervizközponthoz.

NAVITEL s.r.o. ezennel kijelenti, hogy a NAVITEL R99 4K készülék kompatibilis a RED 2014/53/EU európai irányelvvel. A megfelelőségi nyilatkozat teljes szövege az alábbi internetcímen érhető el: www.navitel.com/declaration\_of\_conformity/r99-4k

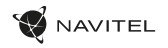

| A készülék f        | unkciói                                                                                                    |    |
|---------------------|----------------------------------------------------------------------------------------------------|----|
| SD-kártya formázása | A microSD kártya formázása a DVR-ben szükséges az eszköz megfelelő működéséhez. MicroSD kártya használata<br>előtt vagy adathiba esetén formázza meg a microSD kártyát. Az SD-kártya Menü módban történő formázásához<br>válassza az SD-kártya formázása lehetőséget, és hagyja jóvá. |    |
| Rekord              | Ha áramforráshoz csatlakozik, az eszköz bekapcsol, és automatikusan elkezdi a felvételt. A felvétel leállításához<br>kattintson a Le gombra. Új videó rögzítéséhez nyomja meg ismét a Le gombot. Minden videó automatikusan<br>mentésre kerül.                                        |    |
| Folytonos felvétel  | Ez a funkció lehetővé teszi a videó mentését az időtartam menüben megadott fájlkészletként. Ha a memóriakártyán<br>elfogy a hely, a nem védett fájlok a létrehozásuk sorrendjében felülírásra kerülnek.                                                                               | HU |
| Hang rögzítése      | Videó rögzítése hanggal vagy hang nélkül.                                                                                                    |    |
| Bélyeg              | Ez a funkció dátumbélyeget ad a rekordhoz.                                                                                                    |    |
| LCD KI              | Az eszköz automatikusan kikapcsolja a képernyőt az energiafogyasztás csökkentése érdekében; időintervallum<br>a Képernyőkímélő menüben állítható be.                                                                                                    |    |
| G-szenzor           | Ha valami elüti a járművet, a DVR automatikusan zárolja az aktuális videót.                                                                                                    |    |

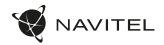

#### A készülék funkciói

| GPS hely                      | Az eszköz képes megjeleníteni a hosszúsági, szélességi és egyéb információkat az aktuális tartózkodási helyéről. A<br>GPS-dátumok ellenőrzéséhez lépjen a Beállítások -> GPS állapot menüpontba. Nyomja meg a Be gombot a GPS-<br>bélyegző opciónál, ha GPS-adatokat szeretne hozzáadni a fájlokhoz. |
|-------------------------------|----------------------------------------------------------------------------------------------------|
| Mobil APP támogatás           | Megtekintheti és megoszthatja DVR-rel készített videóit és fényképeit mobiltelefonján egy speciális alkalmazáson<br>keresztül. Az alkalmazás Wi-Fi hálózaton keresztűl csatlakozik, és telepítenie kell mobiltelefonjára.                                                                            |
| Sebességtúllépési<br>engedély | Válasszon sebességtüllépési engedélyt a beállításokban a -5 és +25 km/h közötti tartományban, 5 km/h-s lépésekben.<br>Ha te tüllépi a beállított nem bírságolt küszöböt, hangjelzést fog hallani.                                                                                                    |

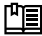

ΗU

💾 A felhasználói kézikönyv teljes verzióját a www.navitel.com hivatalos weboldalon találja.

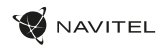

[3]

#### Digitális sebesség és kamera információ

A Digitális sebesség funkció a GPS-jel segítségével kiszámított idő és járműsebesség megjelenítésére szolgál [1]. Módok:

- Sebesség az aktuális sebesség folyamatosan látható [B],
- Sebesség + idő az aktuális sebesség [B] és az idő [C] látható.

A Kamerainfó funkció értesíti a vezetőt a kamerákról és a figyelmeztetésekről (a továbbiakban – Kamerák) az út során. Amikor bekapcsolja a Kamerainformációt, megjelenik az aktuális sebesség és az idő. A legközelebbi kamera felé közeledve a következő információk jelennek meg [2]:

- aktuális sebesség [B],
- kamera ikon [D],
- · dinamikus folyamatjelző sáv, amely a legközelebbi kamera megközelítését jelzi [E],
- távolság a kamerától [F].

Minden információ fekete képernyőn jelenik meg.

Felvétel módban (REC) a •REC vagy a • jelenik meg [A].

Ha a jármű mozdulatlan, a 0 jelenik meg.

Ha nincs GPS-jel, - - - [3] jelenik meg.

Jegyzet. A gyenge GPS-jelet rossz időjárási körülmények és egyéb külső tényezők okozhatják. Kérjük, forduljon a jármű sebességmérőjéhez.

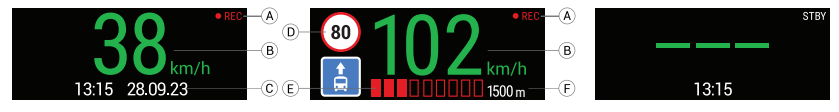

#### 36 | KÉZIKÖNYV

HU

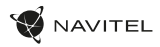

#### Navitel DVR Center alkalmazás telepítése

- Töltse le és telepítse a Navitel DVR Centert okostelefonjára vagy táblagépére a mobileszköz alkalmazásboltjából. Az alkalmazást a QR-kód beolvasásával is letöltheti.
- 2. Kapcsolja be a Wi-Fi-t a DVR menüben és a mobileszköz beállításaiban.
- A mobileszköz Wi-Fi beállításainál válassza ki a DVR-t az elérhető kapcsolatok listájából, hogy csatlakozzon hozzá. A DVR-hez való csatlakozáshoz használja a 12345678 vagy 1234567890 jelszót.
- 4. Indítsa el a Navitel DVR Center alkalmazást, és győződjön meg arról, hogy az alkalmazás kapcsolatot létesített a DVR-rel.
- A Navitel DVR Center alkalmazás segítségével konfigurálhatja a DVR-t, frissítheti firmware-jét, elmentheti a rögzített videókat és fényképeket mobileszközére stb.

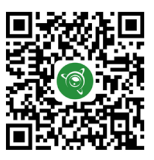

Google Play

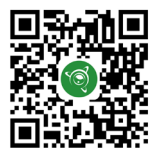

App Store

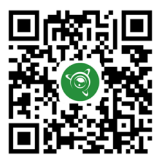

AppGallery
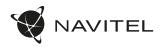

#### Ivadas

Gerbiamas kliente! Dékojame, kad jsigijote šį NAVITEL® gaminį. NAVITEL R99 4K yra daugiafunkcis didelės raiškos DVR su daugybe funkcijų ir funkcijų, aprašytų šiame vartotojo vadove. Prieš naudodami irenginį atidžiai perskaitykite vadovą ir išsaugokite jį ateičiai.

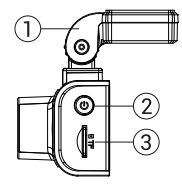

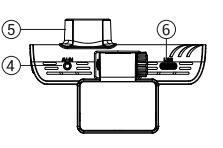

# 8

#### Irenginio išdėstymas

- Priekinio stiklo laikiklis
- Maitinimo mygtukas
- MicroSD kortelės lizdas
- CAM-IN prievadas
- Objektyvas
- USB-C prievadas

- 7. Mygtukas aukštyn
- 8 Režimo mygtukas
- Mygtukas žemyn 9.
- 10. Jutiklinis ekranas / iutiklinis ekranas

#### Pakuotės turinys

- DVR NAVITEL R99 4K
- Priekinio stiklo laikiklis su GPS antena
- Automobilinis pakrovėjas 12/24 V
- USB USB-C laidas

- Mikropluošto šluostė
- Elektrostatinė plėvelė
- Vartotoio vadovas
- Garantijos kortelė
- Dovanu kuponas

Pastaba. Paketą, išvaizdą, specifikacijas, kurios nekeičia bendro jrenginio funkcionalumo, gamintojas gali keisti be išankstinio ispėjimo.

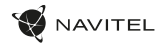

#### Specifikacijos

| Procesorius             | NT96670                            | S          | uperkondensatorius                                                                        | 2,5 F        |
|-------------------------|------------------------------------|------------|-------------------------------------------------------------------------------------------|--------------|
| Kameros jutiklis        | SONY 415                           |            | Maitinimo prievadas                                                                       | USB-C        |
|                         | 3840×2160 (4K)/30 fps              |            | Galia                                                                                     | 5,5 V, 2,5 A |
| Vaizdo raiška           | 2560×1440 (2K)/60 fps              | N          | licroSD kortelės talpa                                                                    | Iki 256 GB   |
| Objektyvas              | 7 stikliniai lešiai + IB sluoksnis | Ê          | Įvestis                                                                                   | DC 12-24V    |
| Žiūrbiimo kompos        | 1409                               | įkrovi     | USB-C išvestis                                                                            | 5V/3A        |
| Ziurejimo kampas        | 140                                |            |                                                                                           | 9V/2.8A      |
| Diafragma               | F=1,75                             | engi       |                                                                                           | 12V/2.5A     |
| Vaizdo įrašymo formatas | MP4                                | jie<br>jie |                                                                                           | FD25W WIAA   |
| Ekranas                 | Jutiklinis ekranas IPS 3,18"       | Auto       | USB-A išvestis                                                                            | 5V/2.5A      |
| Bevielis internetas     | Taip                               |            | 1                                                                                         |              |
| GPS                     | Taip                               | 1          | Anglų, Vengrų, Ispa<br>Vokiečių, Lenkas, P<br>Kalba Rusų, Slovakų, Ukr<br>Prancūzų kalba, |              |
| G jutiklis              | Taip                               |            |                                                                                           |              |
| Mikrofonas/garsiakalbis | Taip                               |            |                                                                                           |              |

Pastaba. Integruotas maitinimo šaltinis skirtas tik avariniam įvykiui įrašyti parkavimo režimu ir tinkamai išjungti įrenginį, kai maitinimas išjungtas. Kad prietaisas veiktų visiškai bet kokiu režimu, reikalingas nuolatinis maitinimo jungtis.

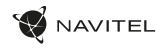

#### **Montavimas**

1. Idėkite microSD kortele i DVR. Naudokite didelės spartos SD kortele (U3 ar aukštesnės klasės). Talpa turėtu būti 8–256 GB

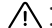

- Kad išvengtumėte DVR ir (arba) SD kortelės veikimo sutrikimų, nedėkite ir nenustatykite SD kortelės iš naujo, kai veikia DVR.
  Prieš naudodami "microSD" kortelę, suformatuokite ją DVR viduje, kad išvengtumėte duomenų klaidų. Norėdami formatuoti SD kortelę
  - meniu režimu, pasirinkite Format SD-card ir patvirtinkite.
- Pritvirtinkite irengini prie priekinio stiklo laikikliu.
- Prijunkite automobilini ikrovikli prie cigarečiu degiklio lizdo. 3.
- Prijunkite automobilini ikrovikli prie DVR. 4.
- Sureguliuokite fotoaparato padėti.
- 6. Jsitikinkite, kad įrenginys tinkamai sumontuotas, jjunkite maitinimą. Jrenginys įsijungs ir pradės įrašinėti.

#### Atsargumo priemonės

- Naudokite tik originalų įkroviklio adapterį. Kito adapterio naudojimas gali neigiamai paveikti įrenginio bateriją. Naudokite tik gamintojo patvirtintus priedus.
- Leidžiama aplinkos temperatūra darbo režimu: -10°C iki 60°C. Laikymo temperatūra: -20°C iki 80°C. Santykinė oro drėgmė: nuo 5% iki 90% be kondensato (25°C).
- Saugokite įrenginį nuo ugnies šaltinių, kad išvengtumėte sprogimo ar gaisro.
- Saugokite prietaisą nuo fizinių smūgių.
- Stenkitės, kad prietaisas nesiliestų su elektromagnetinės spinduliuotės šaltiniais.
- Laikykite objektyvą švarų. Nenaudokite chemikalų ar ploviklių gaminiui valyti; prieš valydami prietaisą visada išjunkite.
- Griežtai laikykitės regiono, kuriame įrenginys naudojamas, įstatymų ir norminių aktų. Šis įrenginys negali būti naudojamas neteisėtiems tikslams.
- Neardykite ir netaisykite įrenginio patys. Jrenginio gedimo atveju kreipkitės į techninės priežiūros centrą.

NAVITEL s.r.o. pareiškia, kad irenginys NAVITEL R99 4K yra suderinamas su Europos direktyva RED 2014/53/EU. Visa atitikties deklaracijos teksta galima rasti šiuo interneto adresu; www.navitel.com/declaration of conformity/r99-4k

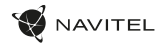

#### Prietaiso funkcijos

| Suformatuoti SD kortelę | Norint, kad įrenginys tinkamai veiktų, būtina suformatuoti "microSD" kortelę DVR. Prieš naudodami "microSD"<br>kortelę arba atsiradus duomenų klaidai, suformatuokite "microSD" kortelę. Norėdami formatuoti SD kortelę meniu<br>režimu, pasirinkite Format SD-card ir patvirtinkite. |
|-------------------------|----------------------------------------------------------------------------------------------------|
| Įrašas                  | Prijungus prie maitinimo šaltinio, įrenginys įsijungs ir automatiškai pradės įrašinėti. Norėdami sustabdyti įrašymą,<br>spustelėkite mygtuką Žemyn. Dar kartą paspauskite mygtuką žemyn, kad įrašytumėte naują vaizdo įrašą. Kiekvienas<br>vaizdo įrašas išsaugomas automatiškai.     |
| Ciklo įrašymas          | Ši funkcija leidžia įrašyti vaizdo įrašą kaip failų rinkinį, nurodytą trukmės meniu. Jei atminties kortelėje pritrūks vietos,<br>neapsaugoti failai bus perrašyti ta tvarka, kuria jie buvo sukurti.                                                                                  |
| Įrašyti garsą           | įrašykite vaizdo įrašą su garsu arba be jo.                                                                                                    |
| Antspaudas              | Ši funkcija įrašui prideda datos antspaudą.                                                                                                    |
| LCD IŠJUNGTAS           | Prietaisas gali automatiškai išjungti ekraną, kad sumažintų energijos suvartojimą; laiko intervalą galima nustatyti<br>meniu Ekrano užsklanda.                                                                                                    |
| G jutiklis              | Jei į transporto priemonę kas nors atsitrenks, DVR automatiškai užrakins esamą vaizdo įrašą.                                                                                                    |

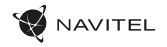

### Prietaiso funkcijos

| GPS vieta                     | Įrenginys gali rodyti ilgumą, platumą ir kitą informaciją apie jūsų dabartinę vietą. Eikite į Nustatymai -> GPS būsena,<br>kad patikrintumėte GPS datas. GPS antspaudo parinktyje paspauskite jjungti, kad pridėtumėte GPS informaciją į failus. |
|-------------------------------|----------------------------------------------------------------------------------------------------|
| Mobiliosios APP<br>palaikymas | Galite peržiūrėti ir bendrinti savo vaizdo įrašus ir nuotraukas, darytas DVR, savo mobiliajame telefone naudodami<br>specialią programėlę. Programėlė jungiasi per Wi-Fi tinklą ir turi būti įdiegta jūsų mobiliajame telefone.                  |
| Leidimas viršyti greitį       | Nustatymuose pasirinkite leidimą viršyti greitį nuo -5 iki +25 km/h, žingsniais po 5 km/h. Jei tu<br>viršysite nustatytą nebaudos ribą, išgirsite garsinį pranešimą.                                                                             |

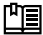

비클 Visą vartotojo vadovo versiją rasite oficialioje svetainėje www.navitel.com.

#### 42 | VARTOTOJO VADOVAS

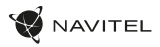

## Skaitmeninio greičio ir fotoaparato informacija

Skaitmeninio greičio funkcija naudojama rodyti laiką ir automobilio greitį, apskaičiuotą naudojant GPS signalą [1]. Režimai:

- · Greitis esamas greitis rodomas nuolat [B],
- · Greitis + laikas rodomas esamas greitis [B] ir laikas [C].

Kameros info funkcija praneša vairuotojui apie kameras ir įspėjimus (toliau – Kameros) pakeliui. Kai ijungiate kameros informaciją, rodomas dabartinis greitis ir laikas. Priartėjus prie artimiausios kameros, rodoma ši informacija [2]:

- · dabartinis greitis [B],
- fotoaparato piktograma [D],
- dinaminė eigos juosta, rodanti artėjimą prie artimiausios kameros [E],
- atstumas iki fotoaparato [F].
- LT

Visa informacija rodoma juodame ekrane. [rašymo režimu (REC), ●**REC** arba ● rodomi [A]. Jei transporto priemonė stovi, rodomas 0. Jei nėra GPS signalo, rodoma – – – [3].

Pastaba. Silpną GPS signalą gali sukelti blogos oro sąlygos ir kiti išoriniai veiksniai. Pasitarkite su savo automobilio spidometru.

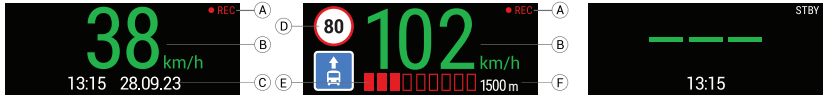

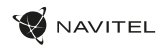

## Navitel DVR Center programėlės diegimas

- Atsisiųskite ir įdiekite Navitel DVR Center į savo išmanųjį telefoną arba planšetinį kompiuterį iš mobiliojo įrenginio programų parduotuvės. Programėlę taip pat galite atsisiųsti nuskaitę QR kodą.
- 2. DVR meniu ir mobiliojo įrenginio nustatymuose įjunkite Wi-Fi.
- Savo mobiliojo įrenginio "Wi-Fi" nustatymuose iš galimų jungčių sąrašo pasirinkite DVR, kad prie jo prisijungtumėte. Norėdami prisijungti prie DVR, naudokite slaptažodį 12345678 arba 1234567890.
- 4. Paleiskite programą Navitel DVR Center ir įsitikinkite, kad programa užmezgė ryšį su DVR.
- Naudodami Navitel DVR Center programą galite konfigūruoti DVR, atnaujinti jo programinę įrangą, išsaugoti užfiksuotus vaizdo įrašus ir nuotraukas į savo mobilųjį įrenginį ir kt.

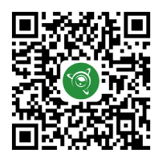

Google Play

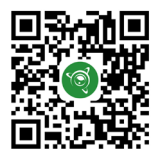

App Store

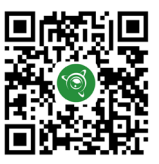

AppGallery

#### 44 | LIETOTĀJA ROKASGRĀMATA

#### levads

Cienījamais klient!

Paldies, ka iegādājāties šo NAVITEL® produktu.

NAVITEL R99 4K ir daudzfunkcionāls augstas izšķirtspējas DVR ar daudzām funkcijām un lidzekļiem, kas aprakstīti šajā lietotāja rokasgrāmatā. Pirms ierīces lietošanas uzmanīgi izlasiet rokasgrāmatu un saglabājiet to turpmākai uzziņai.

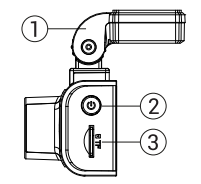

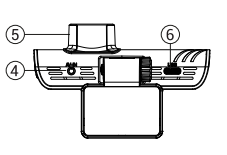

## 

#### lerīces izkārtojums

- 1. Vējstikla turētājs
- 2. Barošanas poga
- 3. MicroSD kartes slots
- CAM-IN ports
- Objektīvs
- 6. USB-C ports

- 7. Augšup poga
- 8. Režīma poga
- 9. Poga uz leju
- Skārienekrāns / skārienekrāna displejs
- lepakojuma saturs
- DVR NAVITEL R99 4K
- Vējstikla turētājs ar GPS antenu
- Automašīnas lādētājs12/24 V
- USB USB-C kabelis

- Mikrošķiedras audums
- Elektrostatiskā plēve
- Lietotāja rokasgrāmata
- Garantijas karte
- Dāvanu karte

Piezīme. lepakojumu, izskatu, specifikācijas, kas nemaina ierīces kopējo funkcionalitāti, ražotājs var mainīt bez iepriekšēja brīdinājuma.

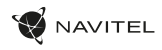

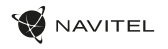

## Specifikācijas

| Procesors                      | NT96670                    |                                             | Superkondensators        |                                                         | 2,5 F                        |
|--------------------------------|----------------------------|---------------------------------------------|--------------------------|---------------------------------------------------------|------------------------------|
| Kameras sensors                | SONY 415                   |                                             | Barošanas ports          |                                                         | USB-C                        |
|                                | 3840×2160 (4K)/30 fps      |                                             |                          | Jauda                                                   | 5,5 V, 2,5 A                 |
| Video izšķirtspēja             | 2560×1440 (2K)/60 fps      |                                             | MicroSD kartes ietilpība |                                                         | Līdz 256 GB                  |
| Obiektīvs                      | 7 stikla lēcas + IB slānis |                                             |                          | levade                                                  | DC 12-24V                    |
| Skata leņķis                   | 140°                       | ulido                                       | tomobilin                | USB-C izeja                                             | 5V/3A<br>9V/2.8A             |
| Apertūra                       | F=1,75                     | to mot                                      |                          |                                                         | 12V/2.5A                     |
| Video ierakstīšanas<br>formāts | MP4                        | A                                           |                          | USB-A izeja                                             | 5V/2.5A                      |
| Displejs                       | Skārienekrāns IPS 3,18"    |                                             |                          |                                                         |                              |
| Bezvadu internets              | Jā                         |                                             | Angļu, Ungāru            |                                                         | Angļu, Ungāru, Spāņu, Itāļu, |
| GPS                            | Jā                         | Valoda Vācu, Poļu, Rumār<br>Slovāku, Ukrain |                          | Vacu, Poļu, Rumaņu, Krievu,<br>Slovāku, Ukrainu, Franču |                              |
| G-sensors                      | Jā                         |                                             | Valoda, Čeh              |                                                         | Valoda, Čehu                 |
| Mikrofons/skaļrunis            | Jã                         |                                             |                          |                                                         |                              |

Piezīme. Iebūvētais barošanas avots ir paredzēts tikai avārijas notikuma ierakstīšanai stāvēšanas režīmā un pareizai ierīces izslēgšanai, kad strāva ir izslēgta. Lai ierīce pilnībā darbotos jebkurā režīmā, ir nepieciešams pastāvīgs strāvas pieslēgums.

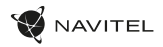

#### Uzstādīšana

1. levietojiet microSD karti DVR. Izmantojiet ätrdarbīgu SD karti (U3 vai augstāka klase). letilpībai jābūt 8-256 GB robežās.

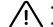

LV

- Lai izvairītos no DVR un/vai SD kartes darbības traucējumiem, DVR darbības laikā neievietojiet un neaties-tatiet SD karti.
  Pirms lietojat microSD karti, lūdzu, formatējiet to DVR, lai izvairītos no datu klūdām. Lai formatētu SD karti izvēlnes režīmā, izvēlieties
- Pirms lietojat microSD karti, lūdzu, formatējiet to DVR, lai izvairītos no datu kļūdām. Lai formatētu SD karti izvēlnes režīmā, izvēlieties Format SD-card un apstipriniet to.
- 2. Nostipriniet ierīci uz vējstikla ar turētāju.
- 3. Pievienojiet automašīnas lādētāju piesmēķētāja ligzdai.
- 4. Pievienojiet automašīnas lādētāju DVR.
- 5. Noregulējiet kameras pozīciju.
- 6. Pārliecinieties, vai ierīce ir pareizi uzstādīta, ieslēdziet barošanu. Ierīce sāksies un sāks ierakstīšanu.

#### Piesardzības pasākumi

- Izmantojiet tikai oriģinālo lādētāja adapteri. Cita adaptera izmantošana var negatīvi ietekmēt ierīces akumulatoru. Izmantojiet tikai ražotāja apstiprinātus piederumus.
- Pieļaujamā apkārtējās vides temperatūra darba režimā: -10°C līdz 60°C. Uzglabāšanas temperatūra: -20°C līdz 80°C. Relatīvais mitrums: 5% līdz 90% bez kondensāta (25°C).
- Turiet ierīci tālāk no uguns avotiem, lai izvairītos no eksplozijas vai aizdegšanās.
- Nepakļaujiet ierīci fiziskiem triecieniem.
- Izvairieties no saskares ar ierīci ar elektromagnētiskā starojuma avotiem.
- Turiet objektīvu tīru. Produkta tīrīšanai neizmantojiet ķīmiskas vai mazgāšanas līdzekļus; pirms tīrīšanas vienmēr izslēdziet ierīci.
- Stingri ievērojiet tā reģiona likumus un normatīvos aktus, kurā ierīce tiek lietota. Šo ierīci nevar izmantot nelikumīgiem mērķiem.
- Neizjauciet un neremontējiet ierīci paši. Ierīces kļūmes gadījumā sazinieties ar servisa centru.

NAVITEL s.r.o. ar šo paziņo, ka ierīce NAVITEL R99 4K ir saderīga ar Eiropas direktīvu RED 2014/53/EU. Pilns atbilstības deklarācijas teksts ir pieejams šajā interneta adresē: www.navitel.com/declaration\_of\_conformity/r99-4k

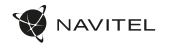

#### lerīces funkcijas MicroSD kartes formatēšana DVR ir nepieciešama pareizai ierīces darbībai. Pirms microSD kartes izmantošanas vai Formatējiet SD karti datu klūdas gadījumā, lūdzu, formatējiet microSD karti. Lai formatētu SD karti izvēlnes režīmā, izvēlieties Format SD-card un apstipriniet to. Kad jerīce ir pievienota strāvas avotam, tā ieslēgsies un automātiski sāks ierakstīšanu. Noklikšķiniet uz pogas Uz leju, leraksts lai apturētu ierakstīšanu. Vēlreiz nospiediet pogu Uz leju, lai ierakstītu jaunu videoklipu. Katrs video tiek automātiski saglabāts. Šī funkcija lauj saglabāt video kā failu kopu, kas norādīta ilguma izvēlnē. Ja atminas kartē pietrūks vietas, neaizsargātie Cilpas ierakstīšana faili tiks pārrakstīti tādā secībā, kādā tie tika izveidoti. lerakstīt audio lerakstiet video ar vai bez skanas. Zīmogs Šī funkcija ierakstam pievieno datuma zīmogu. lerīce var automātiski izslēgt ekrānu, lai samazinātu enerģijas patērinu; laika intervālu var iestatīt izvēlnē LCD IZSLĒGTS Ekrānsaudzētājs. G-sensors Ja transportlīdzekli kaut kas notriec, DVR automātiski bloķēs pašreizējo video.

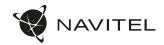

#### lerīces funkcijas

| GPS atrašanās vieta             | lerice var parādīt garumu, platumu un citu informāciju par jūsu pašreizējo atrašanās vietu. Dodieties uz lestatījumi -> GPS<br>statuss, lai pārbaudītu GPS datumus. Nospiediet ieslēgts opcijā GPS zīmogs, lai pievienotu GPS informāciju saviem failiem. |
|---------------------------------|----------------------------------------------------------------------------------------------------|
| Mobilo lietotņu atbalsts        | Varat skatīt un kopīgot savus video un fotoattēlus, kas uzņemti ar DVR, savā mobilajā tālrunī, izmantojot īpašu<br>lietotni. Lietotne tiek savienota, izmantojot Wi-Fi tīklu, un tā ir jāinstalē jūsu mobilajā tālrunī.                                   |
| Ātruma pārsniegšanas<br>atļauja | lestatījumos atlasiet ātruma pārsniegšanas atļauju diapazonā no -5 līdz +25 km/h ar soli 5 km/h. Ja jūs<br>pārsniedzot iestatīto soda slieksni, jūs dzirdēsit skaņas paziņojumu.                                                                          |

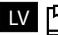

LV 💾 Pilnu lietotāja rokasgrāmatas versiju atradīsiet oficiālajā vietnē www.navitel.com.

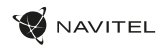

#### Informācija par digitālo ātrumu un kameru

Digitālā ātruma funkcija tiek izmantota, lai parādītu laiku un transportlīdzekļa ātrumu, kas aprēķināts ar GPS signāla palīdzību [1]. Režīmi:

- Ātrums pašreizējais ātrums tiek rādīts pastāvīgi [B],
- Ātrums + laiks tiek parādīts pašreizējais ātrums [B] un laiks [C].

Kameras info funkcija informē vadītāju par kamerām un brīdinājumiem (turpmāk – Kameras) ceļā. Ieslēdzot kameras informāciju, tiek parādīts pašreizējais ātrums un laiks. Tuvojoties tuvākajai kamerai, tiek parādīta šāda informācija [2]:

- pašreizējais ātrums [B],
- kameras ikona [D],
- · dinamiska progresa josla, kas norāda pieeju tuvākajai kamerai [E],
- attālums līdz kamerai [F].

Visa informacija rodoma juodame ekrane. Visa informācija tiek parādīta melnā ekrānā. Ierakstīšanas režīmā (REC), **ØREC** vai • tiek parādīts [A]. Ja transportīdzeklis nekustas, tiek parādīts 0. Ja nav GPS signāla, tiek parādīts -- - [3].

Piezīme. Vāju GPS signālu var izraisīt slikti laika apstākļi un citi ārēji faktori. Lūdzu, konsultējieties ar sava transportlīdzekļa spidometru.

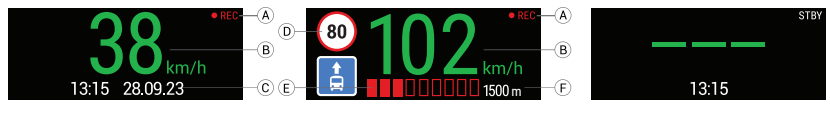

#### 50 | LIETOTĀJA ROKASGRĀMATA

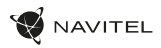

#### Navitel DVR Center lietotnes instalēšana

- Lejupielädějiet un instalějiet Navitel DVR Center savá viedtălrunī vai planšetdatorá no mobilăs ierīces aplikāciju veikala. Varat arī lejupielådět lietotni, skenějot QR kodu.
- 2. DVR izvēlnē un mobilās ierīces iestatījumos ieslēdziet Wi-Fi.
- Mobilās ierīces Wi-Fi iestatījumos izvēlieties DVR no pieejamo savienojumu saraksta, lai ar to izveidotu savienojumu. Lai izveidotu savienojumu ar DVR, izmantojiet paroli 12345678 vai 1234567890.
- 4. Palaidiet lietojumprogrammu Navitel DVR Center un părliecinieties, vai programma ir izveidojusi savienojumu ar DVR.
- Izmantojot lietojumprogrammu Navitel DVR Center, varat konfigurėt DVR, atjauninät tä programmaparatūru, saglabāt uzņemtos video un fotoattēlus savā mobilajā iericē utt.

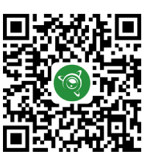

Google Play

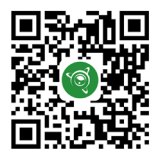

App Store

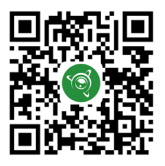

AppGallery

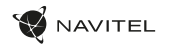

#### Wprowadzenie

Szanowny Kliencie!

Dziekujemy za zakup tego produktu NAVITEL\*.

NAVITEL R99 4k to wielofunkcyjny rejestrator nagrywający w wysokiej rozdzielczości. Funkcje i cechy urządzenia zostały opisane w niniejszej instrukcji obsługi. Prosimy o uważne przeczytanie instrukcji przed użyciem urzadzenia i zachowanie jej na przyszłość.

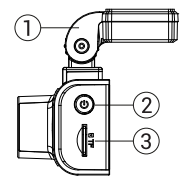

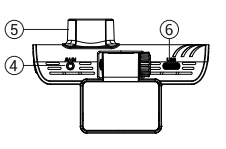

#### Schemat urządzenia

- 1. Uchwyt na przednia szybe
- Przycisk zasilania
- Port kart microSD
- Weiście CAM-IN
- Obiektyw
- Port USB-C

- 7. Przycisk w góre Przycisk trybu
- 8.
- Przycisk w dół 9.
- 10. Ekran dotykowy

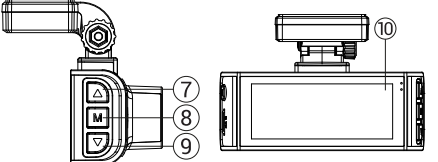

#### Wzestawie

- Wideoreiestrator NAVITEI R99.4k
- Uchwyt samochodowy z antena GPS
- Ładowarka samochodowa 12/24 V
- Kabel USB USB-C
- Ściereczka z mikrofibry
- Folia elektrostatyczna
- Instrukcia obsługi
- Karta gwarancyina
- Voucher podarunkowy

Uwaga. Opakowanie, wygląd, specyfikacje, które nie zmieniają ogólnej funkcjonalności urządzenia, mogą zostać zmienione przez producenta bez wcześniejszego powiadomienia.

ΡL

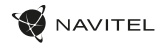

## Specyfikacja

| Procesor            | NT96670                                                                       |
|---------------------|-------------------------------------------------------------------------------|
| Sensor optyczny     | SONY 415                                                                      |
| Rozdzielczość wideo | 3840×2160 (4K)/30 fps<br>2560×1440 (2K)/60 fps<br>1920×1080 (Full HD)/120 fps |
| Soczewka            | 7 warstw szkła + filtr IR                                                     |
| Kąt widzenia        | 140°                                                                          |
| Przysłona           | F=1,75                                                                        |
| Format wideo        | MP4                                                                           |
| Wyświetlacz         | Touchscreen IPS 3,18"                                                         |
| Wi-Fi               | Tak                                                                           |
| GPS                 | Tak                                                                           |
| G-sensor            | Tak                                                                           |
| Mikrofon/Głośnik    | Tak                                                                           |

| Superkondensator       |                       | 2,5 F                                                                                                    |  |  |
|------------------------|-----------------------|----------------------------------------------------------------------------------------------------|--|--|
| Port zasilania         |                       | USB-C                                                                                                    |  |  |
| Zasilanie              |                       | 5,5 V, 2,5 A                                                                                                    |  |  |
| Р                      | ojemność kart MicroSD | Do 256 GB                                                                                                    |  |  |
|                        | Wejście               | DC 12-24V                                                                                                    |  |  |
| tadowarka<br>mochodowa | Wyjścia USB-C         | 5V/3A<br>9V/2.8A<br>12V/2.5A<br>25W MAX                                                                                          |  |  |
| S                      | Wyjścia USB-A         | 5V/2.5A                                                                                                    |  |  |
| Język                  |                       | Angielski, Węgierski, Hiszpański,<br>Włoski, Niemiecki, Polski,<br>Rumuński, Rosyjski, Słowacki,<br>Ukraiński, Francuski, Czeski |  |  |
|                        |                       |                                                                                                    |  |  |

Ρl

Uwaga. Wbudowane źródło zasilania służy jedynie do prawidłowego wyłączenia urządzenia po wyłączeniu zasilania; do pełnego działania urządzenia w dowolnym z trybów wymagane jest stałe podłączenie zasilania.

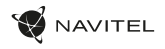

#### Instalacja

Włóż karte microSD do rejestratora. Użyj szybkiej karty SD (klasa U3 lub wyższa). Pojemność powinna mieścić się w zakresie 8-256 GB.

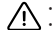

- Aby uniknąć nieprawidłowego działania rejestratora i/lub karty SD, nie wkładaj i nie resetuj karty SD podczas pracy rejestratora.
  Przed użyciem karty microSD sformatuj ją wewnątrz rejestratora, aby uniknąć błędów danych. Aby sformatować kartę SD w trybie Menu,
  - wybierz Formatuj kartę SD i potwierdź.
- Przymocuj urządzenie do przedniej szyby za pomocą uchwytu.
- 3. Podłącz ładowarke samochodową do gniazda zapalniczki.
- 4. Podłacz ładowarke samochodowa do rejestratora.
- Dostosuj pozycję kamery.
- 6. Upewnij się, że urządzenie jest prawidłowo zainstalowane, włącz zasilanie. Urządzenie uruchomi się i rozpocznie nagrywanie.

## Środki ostrożności

- Używaj tylko oryginalnego adaptera ładowarki. Użycie innego adaptera może negatywnie wpłynąć na baterię urządzenia. Używaj tylko akcesoriów zatwierdzonych przez producenta.
- Dopuszczalna temperatura otoczenia w trybie pracy: -10°C do 60°C. Temperatura przechowywania: od -20°C do 80°C. Wilgotność wzgledna: od 5% do 90% bez kondensacii (25°C).
- Trzymaj urządzenie z dala od źródeł ognia, aby uniknąć wybuchu lub pożaru.
- Nie narażaj urządzenia na uderzenia fizyczne.
- Unikaj kontaktu urządzenia ze źródłami promieniowania elektromagnetycznego.
- Utrzymuj obiektyw w czystości. Nie używaj chemikaliów ani detergentów do czyszczenia produktu; Zawsze wyłączaj urządzenie przed czyszczeniem.
- Ściśle przestrzegaj przepisów ustawowych i wykonawczych regionu, w którym urządzenie jest używane. To urządzenie nie może być używane do celów niezgodnych z prawem.
- Nie demontuj ani nie naprawiaj urządzenia samodzielnie. W przypadku awarii urządzenia skontaktuj się z centrum serwisowym.

NAVITEL s.r.o oświadcza, że urządzenie NAVITEL R99 4K jest zgodne z europejską dyrektywa RED 2014/53/EU. Pełny tekst deklaracji zgodności jest dostępny pod następującym adresem internetowym; www.navitel.com/declaration of conformity/r99-4k

ΡL

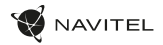

| Funkcje urza          | adzenia                                                                                                    |
|-----------------------|----------------------------------------------------------------------------------------------------|
| Formatowanie karty SD | Sformatowanie karty microSD w rejestratorze jest niezbędne do poprawnego działania urządzenia. Przed użyciem<br>karty microSD lub w przypadku błędu danych sformatuj kartę microSD. Aby sformatować kartę SD w trybie Menu,<br>wybierz Formatuj kartę SD i potwierdź. |
| Nagrywanie            | Po podłączeniu do źródła zasilania urządzenie włączy się i automatycznie rozpocznie nagrywanie. Kliknij przycisk w dół, aby zatrzymać nagrywanie. Naciśnij ponownie przycisk w dół, aby nagrać nowy film. Każdy film jest zapisywany automatycznie.                   |
| Nagrywanie w pętli    | Ta funkcja umożliwia zapisanie wideo jako zestawu plików z podanym w menu czasem trwania. Jeśli na karcie<br>pamięci zabraknie miejsca, niezabezpieczone pliki zostaną nadpisane w kolejności, w jakiej zostały utworzone.                                            |
| Nagrywanie dźwięku    | Nagrywaj wideo z dźwiękiem lub bez.                                                                                                    |
| Znacznik              | Ta funkcja umożliwia dodanie do nagrania znacznika daty.                                                                                                    |
| Wyłączony LCD         | Urządzenie może automatycznie wyłączać ekran, aby zmniejszyć zużycie energii; przedział czasowy można ustawić<br>w menu Wygaszacz ekranu.                                                                                                    |
| G-sensor              | Jeśli pojazd zostanie uderzony, rejestrator automatycznie zablokuje bieżący film.                                                                                                    |

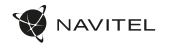

#### lerīces funkcijas

| Lokalizator GPS                | Urządzenie może wyświetlać długość i szerokość geograficzną oraz inne informacje o bieżącej lokalizacji. Przejdź do<br>Ustawienia -> Status GPS, aby sprawdzić współrzędne GPS. Naciśnij Włącz w opcji Znacznik GPS, aby dodać informacje<br>GPS do plików. |
|--------------------------------|----------------------------------------------------------------------------------------------------|
| Wsparcie aplikacji<br>mobilnej | Możesz oglądać i udostępniać swoje filmy i zdjęcia zrobione przez wideorejestrator w telefonie komórkowym<br>za pomocą specjalnej aplikacji. Aplikacja łączy się przez sieć Wi-Fi i powinna być zainstalowana na telefonie<br>komórkowym.                   |
| Wyjątki.Pozwolenia             | Wybierz uprawnienie do przekroczenia prędkości w ustawieniach w zakresie od -5 do +25 km/h w krokach co 5 km/h.<br>Jeśli przekroczysz ustawiony zakres prędkości usłyszysz sygnał dźwiękowy.                                                                |

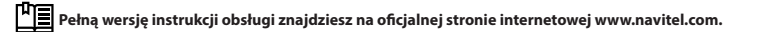

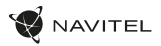

## Cyfrowy prędkościomierz & informacje o fotoradarach

Funkcja cyfrowego prędkościomierza służy do wyświetlania czasu i prędkości pojazdu obliczonych za pomocą sygnału GPS [1]. Tryby:

- Prędkość aktualna prędkość jest wyświetlana stale [B],
- Prędkość + czas wyświetlana jest aktualna prędkość [B] i czas [C].

Funkcja Informacje o fotoradarach powiadamia kierowcę o fotoradarach (zwanych dalej "Kamerami") na drodze. Po włączeniu informacji o kamerze wyświetlana jest bieżąca prędkość i czas. Przy zbliżaniu się do najbliższej kamery wyświetlane są następujące informacje [2]:

- aktualna prędkość [B],
- ikona kamery [D],
- dynamiczny pasek postępu wskazujący zbliżanie się do najbliższej kamery [E],
- odległość od kamery [F].

Wszystkie informacje są wyświetlane na czarnym ekranie. W trybie nagrywania (REC) wyświetlane są **•REC** lub • [A]. Jeśli pojazd stoi, wyświetlane jest 0. Jeśli nie ma sygnału GPS, wyświetlany iest komunikat – – – [3].

Uwaga. Słaby sygnał GPS może być spowodowany złymi warunkami pogodowymi i innymi czynnikami zewnętrznymi. Sprawdź prędkościomierz w swoim samochodzie.

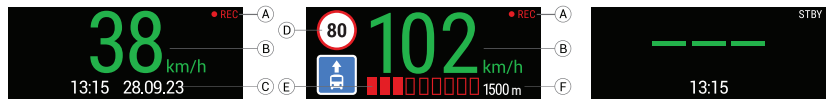

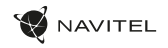

#### Instalacja aplikacji Navitel DVR Center

- 1. Pobierz Navitel DVR Center ze sklepu z aplikacjami i zainstaluj na swoim smartfonie lub tablecie. Możesz również pobrać aplikację, skanując kod QR.
- 2. Włącz Wi-Fi w menu wideorejestratora oraz w ustawieniach urządzenia mobilnego.
- W ustawieniach Wi-Fi na urządzeniu mobilnym wybierz rejestrator z listy dostępnych urządzeń, aby się z nim połączyć. Aby połączyć się z rejestratorem, użyj hasła 12345678 lub 1234567890.
- 4. Uruchom aplikację Navitel DVR Center i upewnij się, że aplikacja nawiązała połączenie z rejestratorem.
- Za pomocą aplikacji Navitel DVR Center możesz skonfigurować rejestrator, zaktualizować jego oprogramowanie, zapisać nagrane filmy i zdjęcia na urządzeniu mobilnym, itp.

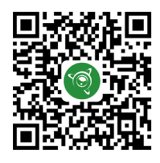

Google Play

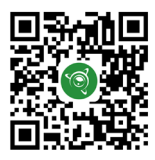

App Store

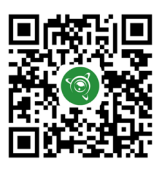

AppGallery

## Introducere

Dragă client!

Vă mulțumim că ați achiziționat acest produs NAVITEL\*.

NAVITEL R99 4K este un DVR multifuncțional de înaltă definiție cu multe funcții și caracteristici care sunt descrise în acest manual de utilizare. Vă rugăm să citiți cu atenție manualul înainte de a utiliza dispozitivul și să-l păstrați pentru referințe ulterioare.

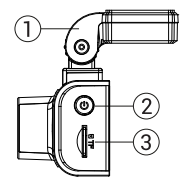

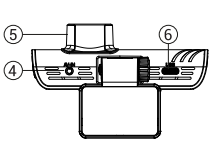

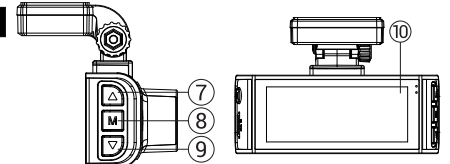

#### Aspectul dispozitivului

- 1. Suport parbriz
- 2. Buton de pornire
- 3. Slot pentru card MicroSD
- 4. Port CAM-IN
- 5. Lentila
- 6. Port USB-C

- 7. Buton sus
- 8. Butonul de mod
- 9. Butonul Jos
- 10. Ecran tactil / Ecran tactil
- Conținutul pachetului
- DVR NAVITEL R99 4K
- Suport parbriz cu antenă GPS
- Incarcator auto 12/24 V
- USB cablu USB-C
- Lavetă din microfibră

- Film electrostatic
- Manual de utilizare
- Card de garantie
- Voucher cadou

Notă. Pachetul, aspectul, specificațiile care nu modifică funcționalitatea generală a dispozitivului pot fi modificate de către producător fără notificare prealabilă.

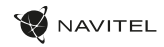

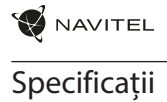

| Procesor               | NT96670                                              |              | Supercondensator           | 2,5 F                                                             |
|------------------------|------------------------------------------------------|--------------|----------------------------|-------------------------------------------------------------------|
| Senzorul camerei       | SONY 415                                             |              | Port de alimentare         | USB-C                                                             |
|                        | 3840×2160 (4K)/30 fps                                |              | Putere                     | 5,5 V, 2,5 A                                                      |
| Rezoluție video        | 2560×1440 (2K)/60 fps<br>1920×1080 (Full HD)/120 fps |              | Capacitate<br>card microSD | Până la 256 GB                                                    |
| Obiectiv               | 7 lentile de sticlă + strat IR                       |              | Intrare                    | DC 12-24V                                                         |
| Unghiul de vedere      | 140°                                                 | ă<br>ă       |                            | 5V/3A                                                             |
| Deschidere             | F=1,75                                               | căto<br>așin | leșire USB-C               | 9V/2.8A<br>12V/2.5A                                               |
| Format de înregistrare | MP4                                                  | Incăr        |                            | 25W MAX                                                           |
| Video                  |                                                      |              | leşire USB-A               | 5V/2.5A                                                           |
| Afişa                  | Ecran tactil IPS 3,18"                               |              |                            |                                                                   |
| Wifi                   | da                                                   |              |                            | Engleză, Maghiară, Spaniolă,<br>Italiană, Limba Germana, Lustrui, |
| GPS                    | da                                                   |              | Limba                      |                                                                   |
| Senzor G               | da                                                   |              |                            | Limba Franceza, Ceh                                               |
| Microfon/Difuzor       | da                                                   |              |                            |                                                                   |

Notă. Sursa de alimentare încorporată este proiectată numai pentru înregistrarea unui eveniment de urgență în modul de parcare și pentru oprirea corectă a dispozitivului atunci când alimentarea este oprită. Pentru funcționarea completă a dispozitivului în orice mod, este necesară o conexiune de alimentare constantă

RO

#### 60 | MANUAL DE UTILIZARE

#### Instalare

1. Introduceți cardul microSD în DVR. Utilizați un card SD de mare viteză (clasa U3 sau mai sus). Capacitatea ar trebui să fie între 8-256 GB.

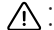

- Pentru a evita defecțiunile DVR-ului şi/sau cardului SD, nu introduceți și resetați cardul SD în timpul funcționării DVR-ului.
  Înainte de a utiliza un card microSD, formatati-l în interiorul DVR-ului pentru a evita erorile de date. Pentru formatarea cardului SD în modul
- Înainte de a utiliza un card microSD, formatați-l în interiorul DVR-ului pentru a evita erorile de date. Pentru formatarea cardului SD în modul Meniu, selectați Formatare card SD și confirmați-l.

AVITEL

- 2. Fixați dispozitivul pe parbriz cu suportul.
- 3. Conectați încărcătorul auto la priza pentru brichetă.
- 4. Conectați încărcătorul auto la DVR.
- 5. Reglați poziția camerei.
- 6. Asigurați-vă că dispozitivul este instalat corect, porniți alimentarea. Dispozitivul va porni și va începe înregistrarea.

#### Precauții

- Folosiți numai adaptorul original pentru încărcător. Utilizarea altui adaptor poate afecta negativ bateria dispozitivului. Utilizați numai accesorii aprobate de producător.
- Temperatura ambientală admisă în modul de funcționare: -10°C până la 60°C. Temperatura de depozitare: -20°C până la 80°C. Umiditate relativă: 5% până la 90% fără condens (25 °C).
- RO Țineți dispozitivul departe de sursele de incendiu pentru a evita explozia sau incendiul.
  - Nu expuneți dispozitivul la impacturi fizice.
  - · Evitați contactul dispozitivului cu surse de radiații electromagnetice.
  - Păstrați lentila curată. Nu utilizați substanțe chimice sau detergenți pentru curățarea produsului; opriți întotdeauna dispozitivul înainte de curățare.
  - Respectați cu strictețe legile și actele de reglementare din regiunea în care este utilizat dispozitivul. Acest dispozitiv nu poate fi utilizat în scopuri ilegale.
  - Nu dezasamblați sau reparați singur dispozitivul. În cazul defecțiunii dispozitivului, contactați centrul de service.

NAVITEL s.r.o. prin prezenta declară că dispozitivul NAVITEL R99 4K este compatibil cu directiva europeană RED 2014/53/EU. Textul integral al Declarației de conformitate este disponibil la următoarea adresă de internet: www.navitel.com/declaration\_of\_conformity/r99-4k

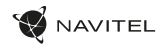

RO

#### Funcțiile dispozitivului

| Formatați cardul SD   | Formatarea unui card microSD in DVR este necesară pentru funcționarea corectă a dispozitivului. Înainte de a utiliza<br>un card microSD su un caz de eroare de date, vă rugăm să formatați cardul microSD. Pentru formatarea cardului SD<br>in modul Meniu, selectați Formatare card SD și confirmăți-l. |
|-----------------------|----------------------------------------------------------------------------------------------------|
| Record                | Când este conectat la o sursă de alimentare, dispozitivul se va porni și va începe înregistrarea automat. Faceți clic<br>pe butonul Jos pentru a opri înregistrarea. Apăsați din nou butonul Jos pentru a înregistra un nou videoclip. Fiecare<br>videoclip este salvat automat.                         |
| Înregistrare în buclă | Această caracteristică vă permite să salvați un videoclip ca un set de fișiere date în meniul durată. Dacă cardul de<br>memorie rămâne fără spațiu, fișierele neprotejate vor fi suprascrise în ordinea în care au fost create.                                                                          |
| Înregistrează audio   | Înregistrați videoclipuri cu sau fără sunet.                                                                                                    |
| Timbru                | Această funcție adaugă ștampila datel înregistrării.                                                                                                    |
| LCD OPRIT             | Dispozitivul poate opri automat ecranul pentru a reduce consumul de energie; intervalul de timp poate fi setat<br>în meniul Screen Saver.                                                                                                    |
| Senzor G              | Dacă vehiculul este lovit de ceva, DVR-ul va bloca automat videoclipul curent.                                                                                                    |

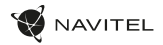

#### Funcțiile dispozitivului

| Locația GPS                       | Dispozitivul poate afişa longitudinea, latitudinea și alte informații despre locația dvs. curentă. Accesați Setări -> Stare GPS<br>pentru a verifica datele GPS. Apăsați pe On în opțiunea de ștampilare GPS pentru a adăuga informații GPS la fișierele dvs. |
|-----------------------------------|----------------------------------------------------------------------------------------------------|
| Suport pentru aplicații<br>mobile | Puteți vedea și partaja videoclipurile și fotografiile dvs., realizate de DVR, pe telefonul dvs. mobil prin intermediul<br>unei aplicații speciale. Aplicația se conectează prin rețeaua Wi-Fi și ar trebui să fie instalată pe telefonul mobil.              |
| Depășirea vitezei                 | Selectați o permisiune de supraviteză în setări în intervalul de la -5 la +25 km/h în trepte de 5 km/h. Dacă depășiți<br>pragul neamenda setat, veți auzi o notificare sonoră.                                                                                |

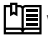

바ョ Veți găsi versiunea completă a manualului de utilizare pe site-ul oficial www.navitel.com.

RO

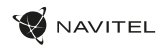

#### Informații despre viteză digitală și cameră

Funcția Viteză digitală este utilizată pentru a afișa timpul și viteza vehiculului calculată cu ajutorul semnalului GPS [1]. Moduri:

- Viteză viteza curentă este afișată constant [B],
- Viteză + timp sunt afișate viteza curentă [B] și ora [C].

Caracteristica Informații despre cameră informează şoferul despre camere și avertismente (denumite în continuare - Camere) pe parcurs. Când activați informațiile despre cameră, sunt afișate viteza și ora curente. Odată cu apropierea de cea mai apropiată cameră sunt afișate următoarele informații [2]:

- viteza curentă [B],
- pictograma camerei [D],
- · bară dinamică de progres care indică apropierea de cea mai apropiată cameră [E],
- distanța până la cameră [F].

Toate informațiile sunt afișate pe un ecran negru. În modul Înregistrare (REC), **eREC** sau • sunt afișate [A]. Dacă vehiculul este nemișcat, este afișat 0. Dacă nu există semnal GPS, este afișat -- - [3].

Notă. Un semnal GPS slab poate fi cauzat de condiții meteorologice nefavorabile și de alți factori externi. Vă rugăm să consultați vitezometrul vehiculului dvs.

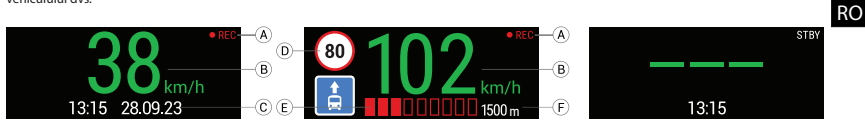

#### 64 | MANUAL DE UTILIZARE

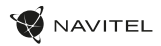

#### Instalarea aplicației Navitel DVR Center

- Descărcați și instalați Navitel DVR Center pe smartphone sau tabletă din magazinul de aplicații de pe dispozitivul dvs. mobil. De asemenea, puteți descărca aplicația prin scanarea codului QR.
- 2. Activați Wi-Fi în meniul DVR și în setările dispozitivului dvs. mobil.
- În setările Wi-Fi de pe dispozitivul dvs. mobil, selectați DVR-ul din lista de conexiuni disponibile pentru a vă conecta la acesta. Pentru a vă conecta la DVR, utilizați parola 12345678 sau 1234567890.
- 4. Lansați aplicația Navitel DVR Center și asigurați-vă că aplicația a stabilit o conexiune cu DVR-ul.
- Folosind aplicația Navitel DVR Center, puteți configura DVR-ul, actualiza firmware-ul acestuia, salva videoclipuri și fotografii capturate pe dispozitivul dvs. mobil etc.

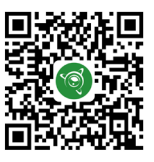

Google Play

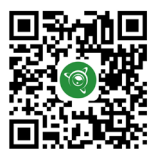

App Store

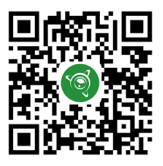

AppGallery

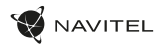

#### Введение

Уважаемый покупатель!

Благодарим Вас за приобретение продукта компании NAVITEL®.

NAVITEL R99 4К — многофункциональный видеорегистратор с высоким качеством видео- и фотосъемки, а также множеством дополнительных функций, описанных в данном Руководстве пользователя. Внимательно прочитайте руководство перед использованием устройства и сохраните его для будущего использования.

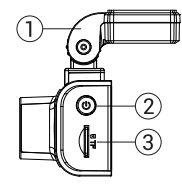

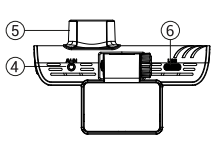

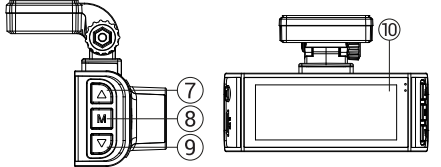

#### Внешний вид

- Крепление
- Кнопка Питания
- Слот для карты памяти microSD
- Разъем CAM-IN
- Объектив

#### Комплектация

- Видеорегистратор NAVITEI R99.4K
- Крепление с GPS-антенной •
- Автомобильное зарядное
- устройство 12/24 В
- Кабель USB USB-C

- Салфетка из микрофибры
- Электростатическая пленка
- Руководство пользователя
- Гарантийный талон
- Подарочный ваучер

Кнопка Вверх

Кнопка Режим

10. Сенсорный дисплей

Примечание. Комплектация, внешний вид, технические характеристики, не изменяющие общей функциональности устройства, могут быть изменены производителем без предварительного уведомления.

.

6 Порт USB-C

9 Кнопка Вниз

- RU

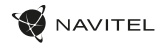

#### Спецификация

| Процессор           | NT96670                                                                       |
|---------------------|-------------------------------------------------------------------------------|
| Сенсор камеры       | SONY 415                                                                      |
| Разрешение видео    | 3840×2160 (4K)/30 fps<br>2560×1440 (2K)/60 fps<br>1920×1080 (Full HD)/120 fps |
| Объектив            | 7 линз из стекла + ИК-слой                                                    |
| Угол обзора         | 140°                                                                          |
| Диафрагма           | F=1,75                                                                        |
| Формат записи видео | MP4                                                                           |
| Дисплей             | сенсорный IPS 3,18″                                                           |
| Wi-Fi               | Есть                                                                          |
| GPS                 | Есть                                                                          |
| G-сенсор            | Есть                                                                          |
| Микрофон/Динамик    | Есть                                                                          |

| Суперконденсатор                   |                    | 2,5 Φ                                                                                                    |
|------------------------------------|--------------------|----------------------------------------------------------------------------------------------------|
| Порт питания                       |                    | USB-C                                                                                                    |
| Питание                            |                    | 5,5 B, 2,5 A                                                                                                    |
| Объем microSD карты                |                    | До 256 Гб                                                                                                    |
| Автомобильное зарядное устройство  |                    |                                                                                                    |
| TBO                                | Входное напряжение | Постоянное напряжение,<br>12-24 В                                                                                                    |
| Автомобильное<br>зарядное устройст | Выход USB-C        | 5В/ЗА<br>9В/2.8А<br>12В/2.5А<br>макс. 25 Вт                                                                                                    |
|                                    | Выход USB-A        | 5B, 2.5A                                                                                                    |
| Языки                              |                    | Английский, венгерский,<br>испанский, итальянский,<br>немецкий, польский,<br>румынский, русский,<br>словацкий, украинский,<br>французский, чешский |

Примечание. Встроенный источник питания предназначен только для корректного выключения устройства при отключении питания. Для полноценной работы устройства в любом из режимов требуется постоянное подключение питания.

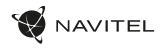

#### Установка

- 1. Вставьте microSD-карту в соответствующий слот видеорегистратора. Используйте высокоскоростную (Class U3 и выше) карту емкостью 8-256 Гбайт.
  - Во избежание повреждения устройства и/или карты памяти не вставляйте и не извлекайте её во время работы устройства.
    До начала записи требуется обязательно отформатировать карту памяти в видеорегистраторе.
    - Это начала записи требуется обязательно отформатировать карту памяти в видеорегистраторе. Это необходимо, чтобы избежать ошибок чтения и записи данных. Для форматирования в Меню выберите пункт Форматировать 5D-карту и подтвердите выбранное действие.
- Закрепите видеорегистратор на лобовом стекле при помощи крепления.
- 3. Подключите ЗУ к гнезду прикуривателя.
- 4. Подключите ЗУ к разъему питания видеорегистратора.
- 5. Отрегулируйте положение видеорегистратора.
- 6. Убедитесь что устройство установлено правильно, включите питание. Видеорегистратор включится и начнет видеозапись.

#### Меры предосторожности

- Встроенный источник питания предназначен только для записи аварийного события в режиме парковки и корректного выключения устройства при отключении питания. Для полноценной работы устройства в любом из режимов требуется постоянное подключение питания.
- Используйте только оригинальный адаптер 3У. Использование другого адаптера может негативно повлиять на встроеный источник питания устройства. Используйте только одобренные производителем аксессуары.
- Допустимая температура внешней среды в режиме эксплуатации: от -10 до 60 °С. Температура хранения: от -20 до 80 °С. Относительная влажность: от 5% до 90% без конденсата (25 °С).
- Избегайте контакта с источниками огня во избежание взрыва или пожара.
- Не подвергайте устройство сильному механическому воздействию.
- Избегайте контакта устройства с источниками электромагнитного излучения.
- Следите за тем, чтобы объектив был чистым. Не используйте химические или моющие средства для чистки устройства; всегда выключайте устройство перед чисткой.
- Строго следуйте законам и регулирующим актам региона использования устройства. Это устройство не может использоваться в незаконных целях.
- Не разбирайте устройство самостоятельно. В случае его неисправности обратитесь в сервисный центр.

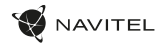

#### Функции устройства

RU

| Форматирование карты памяти | Форматирование карты памяти в видеорегистраторе строго необходимо для корректной работы<br>устройства. Форматирование карты требуется выполнять перед началом использования карты памяти,а<br>также при возникновении ошибок записи и чтения данных. Для форматирования в Меню выберите пункт<br>Форматировать SD-карту и подтвердите выбранное действие |
|-----------------------------|----------------------------------------------------------------------------------------------------|
| Запись видео                | При подключении к источнику питания устройство включится и начнет запись автоматически. Нажмите<br>кнопку Вниз, чтобы остановить запись. Нажмите кнопку Вниз еще раз для записи нового видео. Каждое видео<br>автоматически сохраняется.                                                                                                    |
| Циклическая запись          | Эта функция позволяет сохранять видеозапись отдельными фрагментами, длительность которых можно<br>настроить в Меню. Если на карте закончится место, незаблокированные файлы будут перезаписаны в том<br>порядке, в котором они были созданы.                                                                                                    |
| Запись аудио                | Записывайте видео со звуком или без                                                                                                    |
| Штамп                       | Введите штамп даты, который будет добавлен к видеозаписям                                                                                                    |
| Выключение дисплея          | Устройство может автоматически выключать экран для снижения энергопотребления. В меню настроек<br>можно выбрать временной интервал автоматического отключения экрана.                                                                                                    |
| Датчик удара                | В случае столкновения устройство автоматически защитит текущую запись. Защищенные файлы не могут быть<br>удалены или перезаписаны.                                                                                                    |

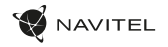

#### Функции устройства

| GPS локация          | Устройство может отображать долготу, широту и другую информацию о вашем текущем местоположении.<br>Перейдите в Общие настройки и нажмите статус GPS, чтобы проверить данные GPS.                                                                                                    |
|----------------------|----------------------------------------------------------------------------------------------------|
| Мобильное приложение | Вы можете просматривать и делиться медиафайлами с вашего регистратора на своем мобильном телефоне<br>с помощью специального приложения. Приложение подключается через сеть Wi-Fi и должно быть<br>предварительно установлено на вашем мобильном телефоне.                            |
| Доп. превышение      | Допустимое превышение лимита скорости, установленного на участке дороги.<br>В общих настройках установите допустимое нештрафуемое превышение скорости в диапазоне от -5 до +25<br>км/ч с шагом 5 км/ч. При превышении заданного скоростного порога, вы услышите звуковое оповещение. |

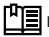

💾 Полную версию руководства пользователя вы найдете на официальном сайте www.navitel.ru.

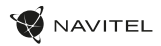

#### Цифровой спидометр и Камеры

Функция Цифровой спидометр служит для отображения скорости, рассчитанной по GPS-сигналу, и времени [1]. Режимы:

- Скорость постоянно отображается текущая скорость [В],
- Скорость и время отображаются текущие скорость [B] и время [C].

Функция Камеры служит для оповещения о камерах и опасностях (далее – Камеры). При включении функции Камеры на экране отображается скорость и время. При приближении к Камере отображается [2]:

- текущая скорость [В],
- пиктограммы Камер [D],
- прогресс-бар нахождения в зоне действия Камеры [Е],
- расстояние до Камеры (0-450 м) [F].

Вся информация отображается на черном фоне. В режиме Записи видео (REC) на экране отображается **•REC** или • [A]. Если автомобиль неподвижен, на экране отображается скорость 0. Если нет точного GPS-сигнала, на экране отображается – – – [3].

Примечание. Слабый GPS-сигнал может быть вызван плохими погодными условиями и другими внешними факторами. Ориентируйтесь на показание спидометра автомобиля.

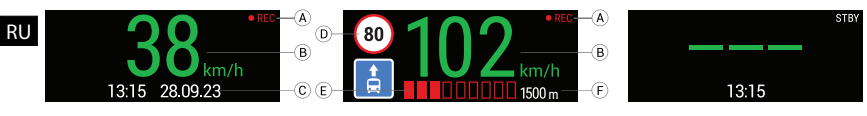

[2]

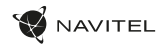

#### Установка приложения Navitel DVR Center

- Скачайте и установите Navitel DVR Center на смартфон или планшет из магазина приложений на вашем мобильном устройстве. Вы также можете скачать приложение, просканировав QR-код.
- 2. Включите Wi-Fi в Меню видеорегистратора и в настройках вашего мобильного устройства.
- В настройках Wi-Fi на вашем мобильном устройстве выберите видеорегистратор в списке доступных подключений, чтобы подключиться к нему. Для подключения к видеорегистратору используйте пароль 12345678 или 1234567890.
- 4. Запустите приложение Navitel DVR Center и убедитесь, что приложение установило связь с видеорегистратором.
- С помощью приложения Navitel DVR Center вы сможете настраивать видеорегистратор, обновлять его прошивку, сохранять снятые видео и фото на мобильное устройство и т.п.

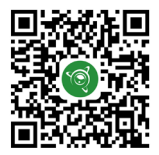

Google Play

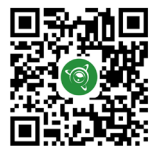

App Store

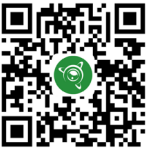

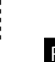

AppGallery

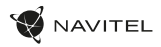

#### Правила хранения, перевозки, реализации и утилизации

- Хранение и транспортировка устройства должны производиться в сухом помещении. Устройство требует бережного обращения, оберегайте его от воздействия пыли, грязи, ударов, влаги, огня и т.д.
- Реализация устройства должна производиться в соответствии с действующим законодательством РФ.
- После окончания срока службы устройство подлежит сдаче на утилизацию в соответствующий пункт приема электрического и электронного оборудования для последующей переработки и утилизации в соответствии с федеральным или местным законодательством.

## Информация о мерах, которые следует принять при обнаружении неисправности оборудования

В случае обнаружения неисправности устройства обратитесь в авторизованный сервисный центр: 125190, Москва, Ленинградский проспект, д. 80, корп. 16, e-mail: service@navitel.ru

Полный список сервисных центров доступен на сайте www.navitel.ru.

Тип устройства: Видеорегистратор. Модель товара: NAVITEL R99 4K.

Изготовитель: NAVITEL s.r.o. [НАВИТЕЛ с.р.o.].

RU

Адрес изготовителя: U Habrovky 247/11, 140 00, Praha 4, Czech Republic [У Хабровки, 247/11, 140 00 Прага 4, Чешская Республика]. Тел.: +420 225 852 852/+420 225 852 853.

Сделано в Китае компанией NAVITEL s.ro. [HABИTEЛ ср.о.] на заводе Shenzhen Roverstar Technology Co., Ltd [Шенжень Роверстар Технолоджи Ко., Лтд]. Импортер в РФ: ООО «Торговый Дом ЦНТ», 125190, г. Москва, Ленинградский проспект, д. 80, корп. 16, тел.: + 7 495 787-66-80. Регистрационный комер декстарации о соответствии: NFACO N RU J-CZP078.05844/223, дата регистрациия: 0009203; корк действия: по 19.09.2028.

Дата производства: указана в серийном номере на корпусе устройства в формате R994K\*\*\*ГГГГММ00000.
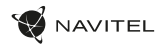

## Úvod

Vážený zákazník!

Ďakujeme vám za zakúpenie tohto produktu NAVITEL\*.

8

NAVITEL R99 4K je multifunkčný digitálny video rekordér (DVR) s vysokým rozlíšením s mnohými funkciami a vlastnosťami, ktoré sú popísané v tejto používateľskej príručke. Pred použitím zariadenia si pozorne prečítajte túto používateľskú príručku a uschovajte ju pre budúce použitie.

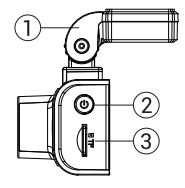

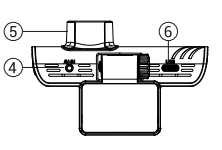

## Vonkajší vzhľad

- 1. Držiak čelného skla
- Tlačidlo pre zapnutie/ vypnutie
- 3. Slot pre kartu MicroSD
- 4. Port CAM-IN
- 5. Objektív

- 6. Port USB-C
- 7. Tlačidlo hore
- 8. Tlačidlo režimu
- 9. Tlačidlo dole
- 10. Dotykový displej

### Obsah balenia

- DVR NAVITEĽ R99 4K
- Držiak na čelné sklo s GPS anténou
- Nabíjačka do auta 12/24V
- USB kábel USB-C

- Utierka z mikrovlákna
- Elektrostatická fólia
- Užívateľská príručka
- Záručný list
- Darčekový poukaz

Poznámka. Balenie, vzhľad, špecifikácie, ktoré nemenia celkovú funkčnosť zariadenia, môžu byť zmenené výrobcom bez predchádzajúceho upozornenia.

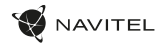

## Špecifikácie

| Procesor             | NT96670                                                                       |
|----------------------|-------------------------------------------------------------------------------|
| Snímač kamery        | SONY 415                                                                      |
| Rozlíšenie videa     | 3840×2160 (4K)/30 fps<br>2560×1440 (2K)/60 fps<br>1920×1080 (Full HD)/120 fps |
| Typ objektívu        | 7-vrstvová šošovka                                                            |
| Uhol záberu          | 140°                                                                          |
| Clona                | F=1,75                                                                        |
| Formát videa         | MP4                                                                           |
| Displej              | Dotykový displej IPS 3,18"                                                    |
| Wi-Fi                | Áno                                                                           |
| GPS                  | Áno                                                                           |
| G-senzor             | Áno                                                                           |
| Mikrofón/Reproduktor | Áno                                                                           |

| Superkondenzátor       | 2,5 F                                                                                                    |
|------------------------|----------------------------------------------------------------------------------------------------|
| Port napájania         | USB-C                                                                                                    |
| Napájanie              | 5,5 V, 2,5 A                                                                                                    |
| Kapacita microSD karty | Až 256 Gb                                                                                                    |
| Vstup                  | DC 12-24V                                                                                                    |
| USB-C výstup           | 5V/3A<br>9V/2.8A<br>12V/2.5A<br>25W MAX                                                                                                 |
| USB-A výstup           | 5V/2.5A                                                                                                    |
| Jazyk                  | Slovenčina, Nemčina, Estónčina,<br>Angličtina, Maďarčina, Lotyčina,<br>Litovčina, Poľština, Rumunčina,<br>Ruština, Čeština, Ukrajinčina |
|                        | Superkondenzátor<br>Port napájania<br>Napájanie<br>Kapacita microSD karty<br>Vstup<br>USB-C výstup<br>USB-A výstup<br>Jazyk             |

SK

Poznámka. Vstavaný zdroj je určený len na záznam núdzovej udalosti v parkovacom režime a správne vypnutie zariadenia pri vypnutí napájania. Pre plnú prevádzku zariadenia v akomkoľvek režime je potrebné stále pripojenie napájania.

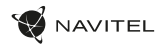

### Inštalácia

1. Vložte microSD kartu do DVR. Použite vysokorýchlostnú SD kartu (trieda U3 alebo vyššia). Kapacita by sa mala pohybovať v rozmedzí 8-256 GB.

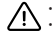

- Aby ste predišli poruchám zariadenia a/alebo SD karty, nevkladajte a neresetujte SD kartu počas prevádzky zariadenia.
  Pred použitím microSD karty ju prosím naformátujte v zariadení, aby ste predišli chybám dát. Pre formátovanie SD karty v režime Menu
  - vyberte Format SD-card a potvrdte.
- Zaistite zariadenie na čelnom skle pomocou držiaka.
- Pripojte nabíjačku do auta do zásuvky zapaľovača cigariet. 3.
- Pripojte nabíjačku do auta k DVR. 4.
- Upravte polohu kamery. 5.
- Uistite sa, že je zariadenie správne najnštalované, zapnite napájanie, Zariadenie sa spustí a začne nahrávať, 6.

### Opatrenia

- Používajte iba originálny adaptér nabíjačky. Použitie iného adaptéra môže negatívne ovplyvniť batériu zariadenia. Používajte iba príslušenstvo schválené výrobcom.
- Prípustná okolitá teplota v prevádzkovom režime: -10°C až 60°C. Skladovacia teplota: -20°C až 80°C. Relatívna vlhkosť: 5% až 90% bez kondenzácie (25°C).
- Udržujte zariadenie mimo dosahu zdrojov ohňa, aby nedošlo k výbuchu alebo požiaru.
- Nevystavuite zariadenie fyzickým nárazom.
- Vyvarujte sa kontaktu zariadenia so zdrojmi elektromagnetického žiarenia.
- Udržujte objektív v čistote. Na čistenie produktu nepoužívajte chemikálie ani čistiace prostriedky; pred čistením zariadenie vždy vypnite.
- Prísne dodržiavaite zákony a regulačné akty regiónu, kde sa zariadenie používa. Toto zariadenie nie je možné používať na nelegálne účely.
- Zariadenie sami nerozoberajte ani neopravujte. V prípade poruchy zariadenia kontaktujte servisné stredisko.

NAVITEĽ s.r.o. týmto vyhlasuje, že zariadenie NAVITEL R99 4K je kompatibilné so smernicou RED 2014/53/EU. Úplné znenie Vyhlásenie o zhode je k dispozícii na nasledujúcej internetovej adrese; www.navitel.com/declaration of conformity/r99-4k

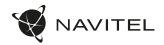

### Funkcie zariadenia

SK

| Formátovanie SD karty | Naformátovanie microSD karty v DVR je nevyhnutné pre správnu funkciu zariadenia. Pred použitím karty microSD<br>alebo v prípade chyby dát naformátujte kartu microSD. Pre formátovanie SD karty v režime Menu vyberte Format<br>SD-card a potvrďte. |
|-----------------------|----------------------------------------------------------------------------------------------------|
| Nahrávanie            | Po pripojení k zdroju napájania sa zariadenie automaticky zapne a spustí nahrávanie. Kliknutím na tlačidlo Dole<br>nahrávanie zastavite. Ďalším stlačením tlačidla Dole nahráte nové video. Každé video sa automaticky uloží.                       |
| Nahrávanie v slučke   | Táto funkcia umožňuje uložiť video ako sadu súborov uvedených v ponuke trvania. Ak na pamäťovej karte dôjde<br>miesto, nechránené súbory budú prepísané v poradí, v akom boli vytvorené.                                                            |
| Záznam zvuku          | Záznam videa so zvukom alebo bez neho.                                                                                                    |
| Pečiatka              | Táto funkcia pridá do záznamu dátumovú pečiatku.                                                                                                    |
| LCD OFF               | Zariadenie môže automaticky vypnúť obrazovku, aby sa znížila spotreba energie; časový interval je možné nastaviť v ponuke Šetrič obrazovky.                                                                                                    |
| G-senzor              | Ak je vozidlo niečím zasiahnuté, zariadenie automaticky uzamkne aktuálne video.                                                                                                    |

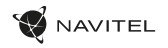

### Funkcie zariadenia

| Poloha GPS                         | Zariadenie môže zobrazovať zemepisnú dĺžku, šírku a ďalšie informácie o vašej aktuálnej polohe. Prejdite do<br>Nastavenia -> Stav GPS a skontrolujte dáta GPS. Ak chcete do súborov pridať informácie GPS, stlačte Zapnuté vo<br>voľbe GPS pečiatku. |
|------------------------------------|----------------------------------------------------------------------------------------------------|
| Podpora mobilných<br>aplikácií     | Svoje videá a fotografie zhotovené kamerou môžete prezerať a zdieľať vo svojom mobilnom telefóne<br>prostredníctvom špeciálnej aplikácie. Aplikácia sa pripája cez sieť Wi-Fi a mala by byť nainštalovaná na vašom<br>mobilnom telefóne.             |
| Povolenie prekročenia<br>rýchlosti | Vyberte v nastavení povolenia prekročenie rýchlosti v rozsahu od -5 do +25 km/h v krokoch po 5 km/h. či ty<br>prekročíte nastavenú prahovú hodnotu bez pokuty, budete počuť zvukové upozornenie.                                                     |

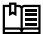

비밀 Úplnú verziu návodu na použitie nájdete na oficiálnej stránke www.navitel.com.

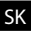

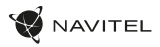

## Informácie o digitálnej rýchlosti a fotoaparáte

Funkcia Digital speed sa používa na zobrazenie času a rýchlosti vozidla vypočítanej pomocou signálu GPS [1]. Režimy:

- · Rýchlosť aktuálna rýchlosť sa neustále zobrazuje [B],
- Rýchlosť + čas zobrazí sa aktuálna rýchlosť [B] a čas [C].

Funkcia Camera info informuje vodiča o kamerách a varovaniach (ďalej len "kamery") na ceste. Keď zapnete informácie o kamere, zobrazí sa aktuálna rýchlosť a čas. S priblížením k najbližšej kamere sa zobrazia nasledujúce informácie [2]:

- aktuálna rýchlosť [B],
- · ikona kamery [D],

SK

- dynamický ukazovateľ priebehu indikujúci priblíženie k najbližšej kamere [E],
- vzdialenosť ku kamere [F].

Вся информация отображается на черном фоне. Všetky informácie sa zobrazujú na čiernej obrazovke. V režime záznamu (REC), **«REC** alebo **•** sa zobrazí [A]. Ak je vozidlo v kľude, zobrazí sa 0. Ak nie je k dispozicii žiadny signál GPS, zobrazí sa – – - [3].

Poznámka. Slabý signál GPS môže byť spôsobený zlými poveternostnými podmienkami a ďalšími vonkajšími faktormi. Obráťte sa prosím na tachometer vášho vozidla.

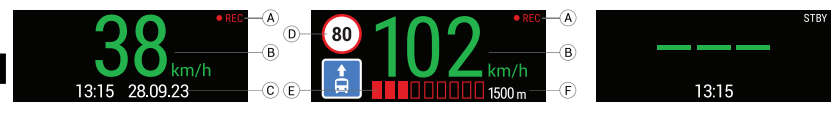

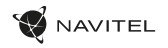

### Inštalácia aplikácie Navitel DVR Center

- Stiahnite si a nainštalujte Naviteľ DVR Center do smartfónu alebo tabletu z obchodu s aplikáciami na vašom mobilnom zariadení. Aplikáciu si tiež 1. môžete stiahnuť naskenovaním OR kódu.
- 2. Zapnite Wi-Fi v ponuke kamery av nastavení vášho mobilného zariadenia.
- 3. V nastavení Wi-Fi na vašom mobilnom zariadení vyberte DVR zo zoznamu dostupných pripojení, ku ktorému sa chcete pripojiť. Pre pripojenie k DVR použite heslo 12345678 alebo 1234567890.
- 4. Spustite aplikáciu Navitel DVR Center a uistite sa, že aplikácia nadviazala spojenie s DVR.
- Pomocou aplikácie Navitel DVR Center môžete nakonfigurovať zariadenie, aktualizovať jeho firmware, ukladať zhotovené videá a fotografie do vášho mobilného zariadenia atď.

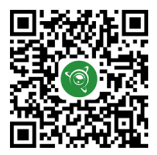

Google Play

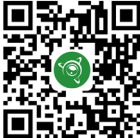

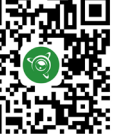

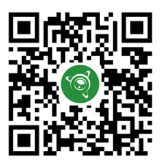

App Store

AppGallery

# Вступ

Дорогий клієнт! Дякуємо за придбання продукту NAVITEL\*.

NAVITEL 199 4К — це багатофункціональний відеореєстратор високої чіткості з багатьма функціями та функціями, які описані в цьому посібнику користувача. Будь ласка, уважно прочитайте інструкцію перед використанням пристрою та збережіть її для використання в майбутььому

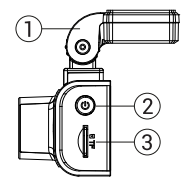

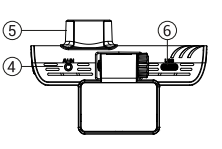

### Схема пристрою

- Тримач лобового скла
- Кнопка живлення
- 3. Слот для карти MicroSD
- 4. Порт CAM-IN
- 5. Лінза

- 5. Порт USB-C
- 7. Кнопка вгору
- 8. Кнопка режиму
- 9. Кнопка вниз
- Тачскрін / сенсорний дисплей

AVITEL

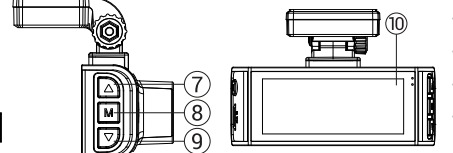

#### Вміст упаковки

- Bideopecctpatop NAVITEL R99 4K
- Тримач вітрового скла з GPS-антеною
- Автомобільний зарядний пристрій 12/24 В
- Кабель USB USB-C

- Серветка з мікрофібри
- Електростатична плівка
- Посібник користувача
- Гарантійний талон
- Подарунковий ваучер

Примітка. Комплектація, зовнішній вигляд, характеристики, які не змінюють загальну функціональність пристрою, можуть бути змінені виробником без попереднього повідомлення.

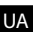

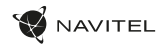

### Технічні характеристики

| Процесор                  | NT96670                                                                       |
|---------------------------|-------------------------------------------------------------------------------|
| Сенсор камери             | SONY 415                                                                      |
| Роздільна здатність відео | 3840×2160 (4K)/30 fps<br>2560×1440 (2K)/60 fps<br>1920×1080 (Full HD)/120 fps |
| Об'єктив                  | 7 скляних лінз + ІЧ-шар                                                       |
| Кут огляду                | 140°                                                                          |
| Діафрагма                 | F=1,75                                                                        |
| Формат запису відео       | MP4                                                                           |
| Дисплей                   | Сенсорний екран IPS 3,18"                                                     |
| Wi-Fi                     | Так                                                                           |
| GPS                       | Так                                                                           |
| G-сенсор                  | Так                                                                           |
| Мікрофон/динамік          | Так                                                                           |

| Суперконденсатор                                    |             | 2,5 F                                                                                                    |
|-----------------------------------------------------|-------------|----------------------------------------------------------------------------------------------------|
| Порт живлення                                       |             | USB-C                                                                                                    |
| Потужність                                          |             | 5,5 V, 2,5 A                                                                                                    |
| Ємність картки MicroSD                              |             | Až 256 Gb                                                                                                    |
| й<br>рій                                            | Входу       | Постійна напруга, 12-24 В                                                                                                    |
| Автомобільний<br>зарядний пристр<br>ВSD ВSD ВSD ВSD | USB-С вихід | 5В/ЗА<br>9В/2.8А<br>12В/2.5А<br>макс. 25 Вт                                                                                                    |
|                                                     | USB-А вихід | 5B, 2.5A                                                                                                    |
| Мова                                                |             | Англійська, Угорська, Іспанська,<br>Італійська, Німецька, Польський,<br>Румунська, Російський,<br>Словацький, Українська,<br>Французька, Чеська |

Примітка. Вбудований блок живлення призначений тільки для фіксації екстреної події в режимі паркування і коректного відключення пристрою при відключенні живлення. Для повноцінної роботи пристрою в будь-якому режимі необхідне постійне підключення до живлення.

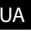

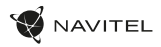

#### Монтаж

- 1. Вставте картку microSD у відеореєстратор. Використовуйте високошвидкісну SD-карту (класу U3 або вище). Ємність повинна бути в межах 8-256 ГБ.
  - <u></u>()
- Щоб уникнути збоїв у роботі DVR та/або SD-карти, не вставляйте та не скидайте SD-карту під час роботи DVR.
  - Перш ніж використовувати картку microSD, відформатуйте її всередині відеореєстратора, щоб уникнути помилок даних. Для форматування SD-карти в режимі меню виберіть Форматувати SD-карту та підтвердьте це.
- 2. Закріпіть пристрій на лобовому склі за допомогою тримача.
- 3. Підключіть автомобільний зарядний пристрій до гнізда прикурювача.
- 4. Підключіть автомобільний зарядний пристрій до відеореєстратора.
- 5. Відрегулюйте положення камери.
- 6. Переконайтеся, що пристрій встановлено правильно, увімкніть живлення. Пристрій запуститься та почне запис.

### Запобіжні заходи

- Використовуйте лише оригінальний зарядний адаптер. Використання іншого адаптера може негативно вплинути на акумулятор пристрою.
  Використовуйте тільки аксесуари, схвалені виробником.
- Допустима температура навколишнього середовища в робочому режимі: від -10°С до 60°С. Температура зберігання: від -20°С до 80°С. Відносна вологість: від 5% до 90% без конденсації (25 °С).
- Тримайте пристрій подалі від джерел вогню, щоб уникнути вибуху або пожежі.
- Не піддавайте пристрій фізичному впливу.
- Уникайте контакту пристрою з джерелами електромагнітного випромінювання.
- Тримайте лінзу в чистоті. Не використовуйте хімічні речовини та миючі засоби для чищення виробу; завжди вимикайте пристрій перед чищенням.
- Суворо дотримуйтесь законів і нормативних актів регіону, де використовується пристрій. Цей пристрій не можна використовувати в незаконних цілях.
- Не розбирайте та не ремонтуйте пристрій самостійно. У разі поломки пристрою зверніться в сервісний центр.

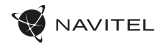

### Функції пристрою

| Відформатувати SD-карту | Форматування карти microSD в відеореєстраторі необхідно для коректної роботи пристрою. Перед<br>використанням картих microSD відео у разі помилки даних відформатуйте картку microSD. Для форматування<br>SD-карти в режимі мено виберіть Форматувати SD-карти з прітерецьте це. |
|-------------------------|----------------------------------------------------------------------------------------------------|
| Запис                   | При підключенні до джерела живлення пристрій увімкнеться та автоматично почне запис. Натисніть кнопку<br>вниз, щоб зупинити запис. Натисніть кнопку вниз ще раз, щоб записати нове відео. Кожне відео зберігається<br>автоматично.                                               |
| Циклічний запис         | Ця функція дозволяє зберігати відео як набір файлів, указаних у меню тривалості. Якщо на картці пам'яті не<br>вистачить місця, незахищені файли буде перезаписано в тому порядку, в якому вони були створені.                                                                    |
| Запис звуку             | Запис відео зі звуком або без.                                                                                                    |
| Штамп                   | Ця функція додає штамп дати до запису.                                                                                                    |
| РК-дисплей ВИМКНЕНО     | Пристрій може автоматично вимикати екран, щоб зменшити енергоспоживання; інтервал часу можна<br>встановити в меню заставки.                                                                                                    |
| G-сенсор                | Якщо автомобіль зачепив щось, відеореєстратор автоматично заблокує поточне відео.                                                                                                    |

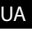

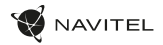

### Функції пристрою

| Місцезнаходження GPS            | Пристрій може показувати довготу, широту та іншу інформацію про ваше поточне місцезнаходження. Щоб<br>перевірити дати GPS, перейдіть до Налаштування -> Craтус GPS. Натисніть «Увімк.» у параметрі «Штамп GPS»,<br>щоб додати інформацію про GPS до своїх файлів. |
|---------------------------------|----------------------------------------------------------------------------------------------------|
| Підтримка мобільних<br>додатків | Ви можете переглядати та ділитися своїми відео та фотографіями, зробленими відеореєстратором, на своєму<br>мобільному телефоні через спеціальний додаток. Програма підключається через мережу Wi-Fi і має бути<br>встановлена на вашому мобільному телефоні.      |
| Перевищення швидкості           | Виберіть дозвіл перевищення швидкості в налаштуваннях в діапазоні від -5 до +25 км/год з кроком 5 км/год.<br>Якщо ви перевищите встановлений нештрафний поріг, ви почуєте звукове сповіщення.                                                                     |

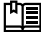

**山**圓 Повну версію інструкції ви знайдете на офіційному сайті www.navitel.com.

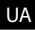

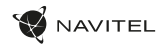

### Інформація про цифрову швидкість і камери

Функція цифрової швидкості використовується для відображення часу та швидкості автомобіля, розрахованих за допомогою сигналу GPS [1]. Режими:

- Швидкість поточна швидкість відображається постійно [В].
- Швидкість + час відображається поточна швидкість [B] і час [C].

Функція інформації про камеру повідомляє водія про камери та попередження (далі – Камери) на шляху. Коли ви вмикаєте інформацію про камеру, відображаються поточна швидкість і час. З наближенням до найближчої камери виводиться така інформація [2]:

- поточна швидкість [В].
- значок камери [D].
- динамічна індикатор прогресу, що вказує наближення до найближчої камери [Е].
- відстань до камери [F].

Вся інформація виводиться на чорний екран.

У режимі запису (REC) відображаються •REC або • [A].

Якщо автомобіль стоїть, відображається 0.

Якщо GPS-сигнал відсутній, відображається – – [3].

Примітка. Слабкий сигнал GPS може бути спричинений поганими погодними умовами та іншими зовнішніми факторами. Зверніться до спідометра автомобіля.

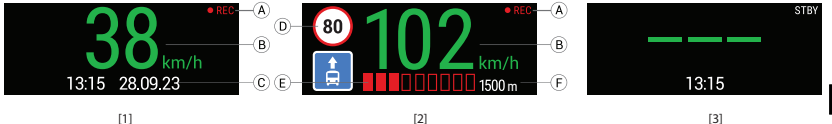

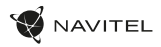

#### Установка програми Navitel DVR Center

- Завантажте та встановіть Navitel DVR Center на свій смартфон або планшет із магазину програм на мобільному пристрої. Ви також можете завантажити програму, відсканувавши QR-код.
- 2. Увімкніть Wi-Fi в меню DVR і в налаштуваннях мобільного пристрою.
- У налаштуваннях WI-Fi на мобільному пристрої виберіть DVR зі списку доступних підключень, щоб підключитися до нього. Для підключення до відеореєстратора використовуйте пароль 12345678 або 1234567890.
- 4. Запустіть програму Navitel DVR Center і переконайтеся, що програма встановила з'єднання з відеореєстратором.
- За допомогою програми Navitel DVR Center ви можете налаштувати відеореєстратор, оновити його прошивку, зберегти відзняті відео та фото на свій мобільний пристрій тощо.

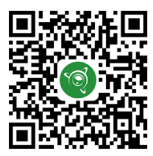

Google Play

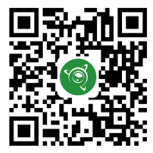

App Store

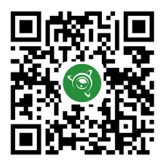

AppGallery

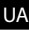

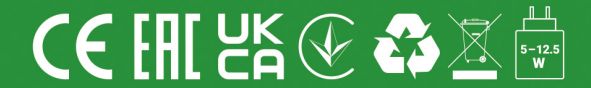